### TÀI LIỆU HƯỚNG DẪN KHAI THUẾ VÀ NỘP THUẾ QUA CÔNG DỊCH VỤ CÔNG QUỐC GIA

# I KHÁI QUÁT

### 1 Khái niệm

- Cổng Dịch vụ công Quốc Gia (DVCQG) là cổng tích hợp thông tin về dịch vụ công trực tuyến, tình hình giải quyết, kết quả giải quyết thủ tục hành chính trên cơ sở kết nối, truy xuất dữ liệu từ các Hệ thống thông tin một cửa điện tử cấp bộ, cấp tỉnh và các giải pháp hỗ trợ nghiệp vụ, kỹ thuật do Văn phòng Chính phủ thống nhất xây dựng, quản lý.

- Single Sign-On (SSO): Chức năng đăng nhập một lần khi người nộp thuế thực hiện kê khai hoặc nộp thuế tại DVCQG.

### 2 Đối tượng sử dụng:

- Đối tượng sử dụng: Doanh nghiệp, cá nhân làm công ăn lương, hộ kinh doanh, cá nhân kinh doanh tham gia kê khai và nộp thuế điện tử.

### II NỘI DUNG CHI TIẾT

### 1. Đăng tài khoản trên Cổng DVCQG

- Trên giao diện trang chủ của DVCQG tại địa chỉ <u>https://dichvucong.gov.vn</u>, Người dân/ Doanh nghiệp có thể Đăng ký/ Đăng nhập tại mục Đăng ký/ Đăng nhập trên trang chủ hoặc hệ thống sẽ yêu cầu Đăng ký/ Đăng nhập khi thực hiện dịch vụ công.

| ¢.       | Kết nối, cung cấp thông tin và dịu   | NG QUỐC GIA<br>ch vụ công mọi lúc, mọi nơi |                   |                 | Đăng ký      | Đăng nhập <b>1</b> |           |
|----------|--------------------------------------|--------------------------------------------|-------------------|-----------------|--------------|--------------------|-----------|
| <b>^</b> | Giới thiệu Thông tin và dịch v       | vụ Tiện ích Phản ánh                       | kiến nghị Thủ tụ  | c hành chính    | Hỗ trợ       |                    |           |
| Nhậr     | o từ khoá tìm kiếm                   |                                            | Tìm kiếm nâng cao | a 3             | Dịch vụ công | trực tuyến         | ANALAN IN |
|          | <b>Tin tức 01</b><br>Ngày 28/11/2019 | <b>VN EDU</b><br>Ngày 28/11/2019           |                   |                 |              |                    |           |
|          | CÔNG                                 | DÂN                                        | D                 | OANH NGH        | llệp         |                    |           |
|          | 🕼 Có con nhỏ                         |                                            | 🕱 Khởi sự kin     | h doanh         |              |                    |           |
|          | Học tập                              |                                            | 论 Lao động v      | à bảo hiểm xã h | ội           |                    | •         |

Màn hình Trang chủ

- Đăng ký tài khoản

+ Công dân/ Doanh nghiệp có thể đăng ký tài khoản bằng Sim ký số, USB ký số hoặc Công dân có thể đăng ký bằng thuê bao di động

### 1.1 Đăng ký tài khoản bằng Thuê bao di động (Chỉ dành cho công dân):

### 1.1.1 Đối tượng thao tác:

- Công dân (cá nhân).

### **1.1.2** *Điều kiện:*

- Thuê bao di động dùng đăng ký tài khoản phải là thuê bao đã được đăng ký chính chủ.

### 1.1.3 Thao tác:

- Bước 1: Tại màn hình Trang chủ click chọn "Đăng ký" tại vùng 1

Bước 2: Tại màn hình "Chọn phương thức đăng ký" -> Chọn đối tượng đăng ký tài khoản là "Công dân" tại vùng 3 (Chú ý: Đăng ký bằng thuê bao di động chỉ dành cho Công dân) -> Công dân Chọn "Thuê bao di động" tại vùng số 4.

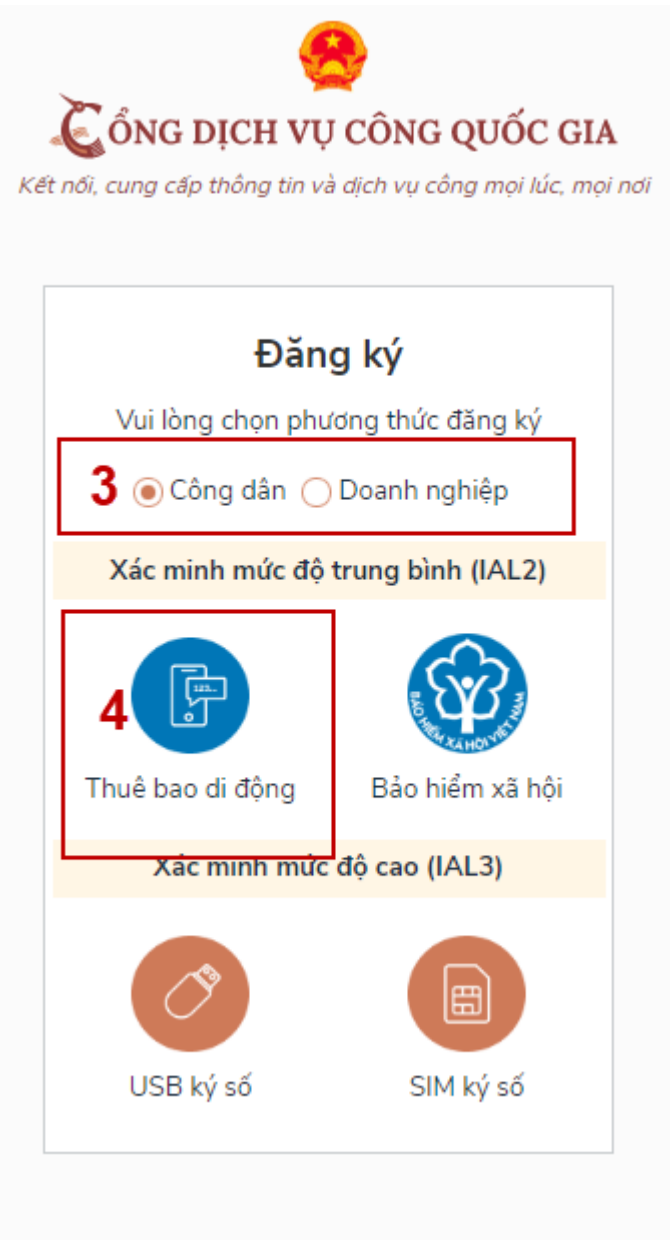

- Bước 4: Tại màn hình Đăng ký bằng thuê bao di động -> Công dân nhập hợp lệ các thông tin đăng ký (Các trường có dấu \* đỏ là các trường bắt buộc) tại vùng số 6 sau đó nhấn "Đăng ký" tại vùng số 7.

Chú ý: Hệ thống sẽ dùng CMT hoặc CCCD để kiểm tra tài khoản có tồn tại hay không, trường hợp đã tồn tại tài khoản trên hệ thống -> Hệ thống sẽ hiển thị thông báo khi đăng ký, người dùng có thể lấy lại mật khẩu bằng chức năng "Quên mật khẩu" tại màn hình đăng nhập hoặc đến quầy giao dịch lấy lại mật khẩu hoặc khiếu nại khi không sở hữu tài khoản.

| Since a construction of the second second se |                             |   |   |
|----------------------------------------------------------------------------------------------------|-----------------------------|---|---|
|                                                                                                    | Đăng ký<br>Thuê bao di động |   |   |
|                                                                                                    | (Chỉ dành cho công dân)     |   |   |
| Тê                                                                                                    | n đăng nhập (Số CMT/CCCD) * |   |   |
|                                                                                                    | Nhập số CMT/CCCD            | ¢ | × |
| Bạ                                                                                                    | n phải nhập cmt/cccd.       |   | _ |
| Ho                                                                                                    | p tên *                     |   |   |
| ١                                                                                                    | Nhập họ tên                 |   |   |
| Ng                                                                                                    | gày sinh *                  |   |   |
| c                                                                                                    | id/mm/yyyy 6                |   |   |
| Sð                                                                                                    | ó điện thoại *              |   |   |
| 1                                                                                                    | Nhập số điện thoại          |   |   |
| En                                                                                                    | nail                        |   |   |
| 1                                                                                                    | Nhập email của bạn          |   |   |
| Nł                                                                                                    | hập mã xác thực *           |   |   |
| ١                                                                                                    | Nhập mã xác thực 15/ x4z    |   | S |
|                                                                                                    | <b>7</b> ĐĂNG KÝ            |   |   |

- Bước 6: Công dân nhập mã OTP được gửi về số điện thoại đăng và nhấn "Xác nhận" tại vùng số 8. Nếu chưa nhận được mã OTP hoặc hết thời gian nhập OTP thì Công dân nhấn "Gửi lại OTP" để lấy lại mã OTP.

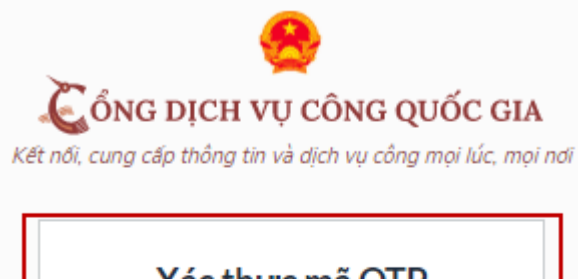

| Xác thực mã OTP                                |  |
|------------------------------------------------|--|
| Mã xác thực đã được gửi qua SĐT:<br>082****088 |  |
| Nhập mã OTP                                    |  |
| Bạn chưa nhận được mã? Gử lại OTP              |  |
| XÁC NHẬN                                       |  |
| Bạn chưa nhận được mã? Gử lại OTP<br>XÁC NHẬN  |  |

- Bước 8: Tại màn hình nhập mật khẩu, Công nhân nhập và xác nhận lại mật khẩu sau đó nhấn "Đăng ký" tại vùng số 10 để hoàn thành Đăng ký tài khoản.

| Đăng ký                                                                        |
|--------------------------------------------------------------------------------|
| Sử dụng 8 ký tự trở lên bao gồm chữ<br>ường, chữ in hoa, số và ký tự đặc biệt. |
| p mật khẩu <b>9</b>                                                            |
| •••••                                                                          |
| nhận mật khẩu                                                                  |
| •••••                                                                          |
| ĐĂNG KÝ                                                                        |
|                                                                                |

Chú ý quy tắc đặt mật khẩu: Sử dụng 8 ký tự trở lên bao gồm chữ thường, chữ in hoa, số và ký tự đặc biệt

Tài khoản được đăng ký bởi Thuê bao di động sẽ có mức xác minh 2 (đã được xác minh bởi nhà mạng)

### 1.2 Đăng ký tài khoản bằng Mã số BHXH (Chỉ dành cho công dân):

- 1.2.1 Đối tượng thao tác:
  - Công dân (cá nhân)

### **1.2.2** *Điều kiện:*

- Công dân có mã số BHXH

### 1.2.3 Thao tác:

- Bước 1: Tại màn hình Trang chủ click chọn "Đăng ký" tại vùng 1

Bước 2: Tại màn hình "Chọn phương thức đăng ký" -> Chọn đối tượng đăng ký tài khoản là "Công dân" tại vùng 3 -> Công dân Chọn "Bảo hiểm xã hội" tại vùng số 4

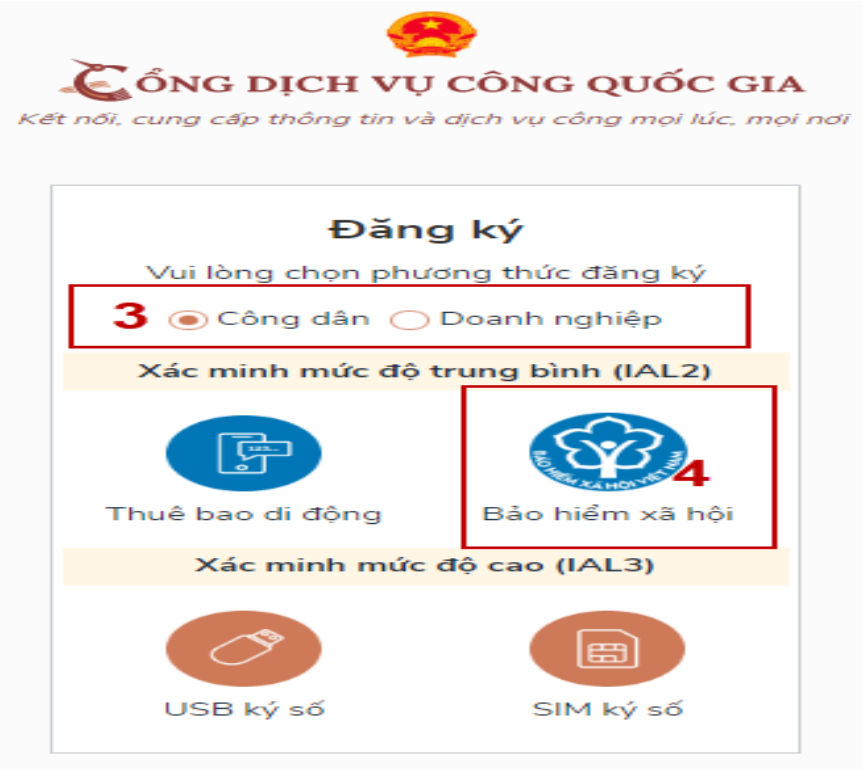

 Bước 3: Tại màn hình Đăng ký bằng Bảo hiểm xã hội -> Công dân nhập hợp lệ các thông tin đăng ký (Các trường có dấu \* đỏ là các trường bắt buộc) tại vùng số 6 sau đó nhấn "Đăng ký" tại vùng số 7.

Chú ý: Hệ thống sẽ kết nối với CSDL BHXH để lấy ra thông tin của Công dân và so sánh DL từ BHXH với dữ liệu Công dân nhập vào,nếu khóp thông tin, hệ thống sẽ kiểm tra tài khoản có tồn tại hay chưa dựa vào CMT/CCCD được lấy tự hệ thống BHXH.

Trường hợp đã tồn tại tài khoản trên hệ thống => Hệ thống sẽ hiển thị thông báo khi đăng ký, người dùng có thể lấy lại mật khẩu bằng chức năng "Quên mật

khẩu" tại màn hình đăng nhập hoặc đến quầy giao dịch lấy lại mật khẩu hoặc khiếu nại khi không sở hữu tài khoản. Trường hợp dữ liệu nhập lên hệ thống không khớp với CSDL BHXH thì hệ thống sẽ đưa ra thông báo không đăng ký được tài khoản.

| (Chỉ dành cho công dân)<br>Tên đăng nhập (Số CMT/CCCD) *<br>Nhập số CMT/CCCD   X X<br>Bạn phải nhập cmt/cccd.<br>Mã bảo hiếm xã hội *<br>Nhập mã bảo hiếm xã hội<br>Họ tên *<br>Nhập họ tên<br>Ngày sinh *<br>dd/mm/yyyy<br>Số điện thoại *<br>Nhập số điện thoại<br>Email<br>Nhập email của bạn<br>Nhập mã xác thực *                                 | Đăng<br>Bảo hiểm        | <b>ký</b><br>xã hội |
|----------------------------------------------------------------------------------------------------|-------------------------|---------------------|
| Tên đăng nhập (Số CMT/CCCD) *         Nhập số CMT/CCCD         Bạn phải nhập cmt/cccd.         Mã bảo hiểm xã hội *         Nhập mã bảo hiểm xã hội         Họ tên *         Nhập họ tên         Ngày sinh *         dd/mm/yyyy         Số điện thoại *         Nhập số điện thoại         Email         Nhập email của bạn         Nhập mã xác thực * | (Chỉ dành cho           | công dân)           |
| Nhập số CMT/CCCD     *       Bạn phải nhập cmt/cccd.       Mã bảo hiểm xã hội *       Nhập mã bảo hiểm xã hội       Họ tên *       Nhập họ tên       Ngày sinh *       dd/mm/yyyy       Số điện thoại *       Nhập số điện thoại       Email       Nhập mã xác thực *                                                                                  | Tên đăng nhập (Số CM    | T/CCCD) *           |
| Bạn phải nhập cmt/cccl.<br>Mã bảo hiểm xã hội *<br>Nhập mã bảo hiểm xã hội<br>Họ tên *<br>Nhập họ tên<br>Ngày sinh *<br>dd/mm/yyyy<br>Số điện thoại *<br>Nhập số điện thoại<br>Email<br>Nhập email của bạn<br>Nhập mã xác thực *                                                                                                    | Nhập số CMT/CCCD        | : ×                 |
| Mã bảo hiểm xã hội *<br>Nhập mã bảo hiểm xã hội<br>Họ tên *<br>Nhập họ tên<br>Ngày sinh *<br>dd/mm/yyyy<br>Số điện thoại *<br>Nhập số điện thoại<br>Email<br>Nhập email của bạn<br>Nhập mã xác thực *                                                                                                    | Bạn phải nhập cmt/cood. |                     |
| Nhập mã bảo hiểm xã hội<br>Họ tên *<br>Nhập họ tên<br>Ngày sinh *<br>dd/mm/yyyy<br>Số điện thoại *<br>Nhập số điện thoại<br>Email<br>Nhập email của bạn<br>Nhập mã xác thực *                                                                                                    | Mã bảo hiểm xã hội *    |                     |
| Họ tên *<br>Nhập họ tên<br>Ngày sinh *<br>dd/mm/yyyy<br>Số điện thoại *<br>Nhập số điện thoại<br>Email<br>Nhập email của bạn<br>Nhập mã xác thực *                                                                                                    | Nhập mã bảo hiểm xâ     | hội                 |
| Nhập họ tên<br>Ngày sinh *<br>dd/mm/yyyy<br>Số điện thoại *<br>Nhập số điện thoại<br>Email<br>Nhập email của bạn<br>Nhập mã xác thực *                                                                                                    | Họ tên *                |                     |
| Ngày sinh *<br>dd/mm/yyyy<br>Số điện thoại *<br>Nhập số điện thoại<br>Email<br>Nhập email của bạn<br>Nhập mã xác thực *                                                                                                    | Nhập họ tên             |                     |
| dd/mm/yyyy<br>Số điện thoại *<br>Nhập số điện thoại<br>Email<br>Nhập email của bạn<br>Nhập mã xác thực *                                                                                                    | Ngày sinh *             |                     |
| Số điện thoại *<br>Nhập số điện thoại<br>Email<br>Nhập email của bạn<br>Nhập mã xác thực *                                                                                                    | dd/mm/yyyy              |                     |
| Nhập số điện thoại<br>Email<br>Nhập email của bạn<br>Nhập mã xác thực *                                                                                                    | Số điện thoại *         |                     |
| Email<br>Nhập email của bạn<br>Nhập mã xác thực *                                                                                                    | Nhập số điện thoại      |                     |
| Nhập email của bạn<br>Nhập mã xác thực *                                                                                                    | Email                   |                     |
| Nhập mã xác thực *                                                                                                    | Nhập email của bạn      |                     |
|                                                                                                    | Nhập mã xác thực *      |                     |
| Nhập mã xác thực                                                                                                    | Nhập mã xác thực        | 111817 2            |
|                                                                                                    | ĐÃNG                    | KY                  |

- Bước 6: Công dân nhập mã OTP được gửi về số điện thoại đăng và nhấn "Xác nhận" tại vùng số 8. Nếu chưa nhận được mã OTP hoặc hết thời gian nhập OTP thì Công dân nhấn "Gửi lại OTP" để lấy lại mã OTP.

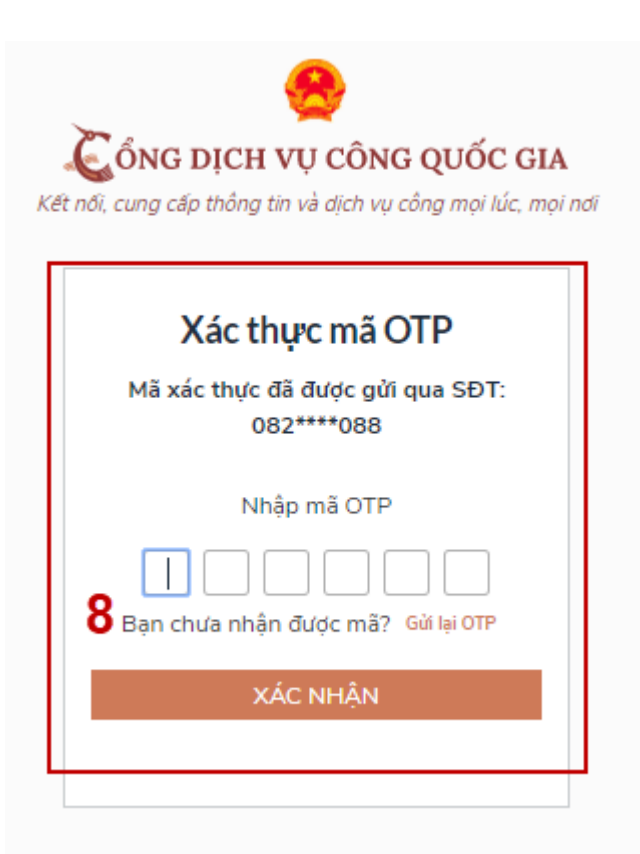

- Bước 8: Tại màn hình nhập mật khẩu, Công nhân nhập và xác nhận lại mật khẩu sau đó nhấn "Đăng ký" tại vùng số 10 để hoàn thành Đăng ký tài khoản.

Tài khoản được đăng ký bởi Mã số BHXH sẽ có mức xác minh 2 (đã được xác minh bởi cơ quan BHXH)

| Č<br>It nói, d | ÔNG DỊCH VỤ CÔNG QUỐC GIA<br>cung cấp thông tin và dịch vụ công mọi lúc, mọ    |
|----------------|--------------------------------------------------------------------------------|
|                | Đăng ký                                                                        |
| *<br>th        | Sử dụng 8 ký tự trở lên bao gồm chữ<br>ường, chữ in hoa, số và ký tự đặc biệt. |
| Nhậ            | ip mật khẩu <b>9</b>                                                           |
| Xác            | nhận mật khẩu                                                                  |
|                | ĐĂNG KÝ                                                                        |
|                |                                                                                |

Chú ý quy tắc đặt mật khẩu: Sử dụng 8 ký tự trở lên bao gồm chữ thường, chữ in hoa, số và ký tự đặc biệt

### 1.3 Đăng ký tài khoản bằng Sim ký số

### 1.3.1 Đối tượng thao tác

- Công dân, Doanh nghiệp

### 1.3.2 Điều kiện:

- Công dân/ Doanh nghiệp sở hữu Sim ký số

- Sim ký số đang hoạt động và được gắn vào điện thoại để sẵn sàng xác nhận Đăng ký

### 1.3.3 Thao tác:

Ví dụ: Chọn đối tượng thao tác là Công dân (với Doanh nghiệp sẽ thao tác tương tự)

- Bước 1: Tại vùng số 1 màn hình Trang chủ click chọn "Đăng ký"

Bước 2: Tại màn hình "Chọn phương thức đăng ký" -> Chọn đối tượng đăng ký tài khoản là "Công dân" tại vùng 3 -> Công dân Chọn "Sim ký số" tại vùng số 4

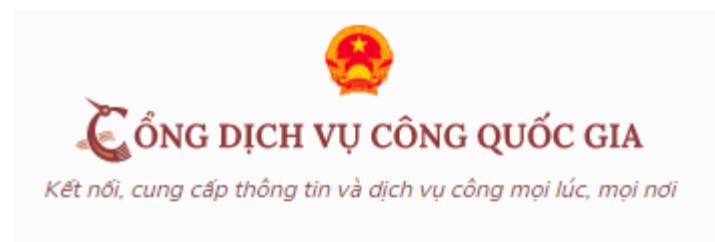

| Đăng ký             |                 |  |  |  |
|---------------------|-----------------|--|--|--|
| Vui lòng chọn phươr | ng thức đăng ký |  |  |  |
| 3 ⊚ Công dân 🔿 D    | oanh nghiệp     |  |  |  |
| Xác minh mức độ tr  | ung bình (IAL2) |  |  |  |
| Thuê bao di động    | Bảo hiểm xã hội |  |  |  |
| Xác minh mức đ      | ộ cao (IAL3)    |  |  |  |
| USB ký số           | 4<br>SIM ký số  |  |  |  |

- Bước 4: Tại màn hình đăng ký bằng Sim ký số, Công dân nhập Số điện thoại của Sim và nhấn Đăng ký tại vùng 5. Sau khi nhấn Đăng ký, hệ thống gửi xác nhận về Sim ký số

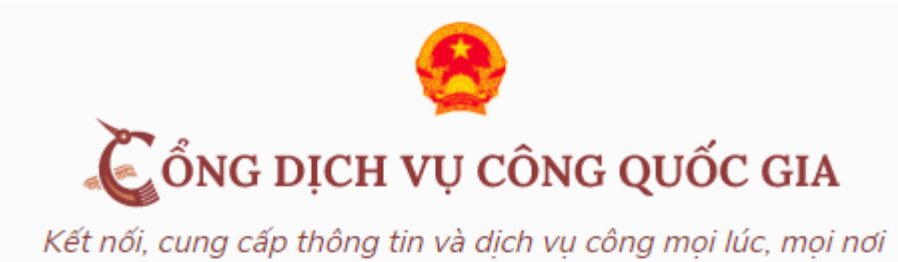

| <b>Đăng ký</b><br>Sim ký số |                        |  |  |
|-----------------------------|------------------------|--|--|
| Nhập số điệr                | n thoại của Sim ký số. |  |  |
| vinaphone 🗡 👘               | Nhập số điện thoại     |  |  |
| 5                           |                        |  |  |
|                             |                        |  |  |
| ĐĂNG KÝ                     |                        |  |  |
|                             |                        |  |  |

- Bước 5: Công dân "Xác nhận" và nhập mã Pin tại Sim ký số (Vùng 6)

| •••     | 2 😒          | 41 🛛 🗅 🕆 🔝 .   | 1 72% 🗎 14:32 |
|---------|--------------|----------------|---------------|
| VINAPHO | NE           |                | 1             |
|         | Nhập mã auth | entication PIN |               |
|         | o            | ĸ              | 5             |
|         |              |                |               |
|         |              | Ŷ              | <u>ن</u> ۋ    |
| 1       | 2 ABC        | 3 DEF          | $\propto$     |
| 4 сні   | 5 JRL        | 6 MNO          | ŝ             |
| 7 PQRS  | 8 TUV        | 9 wxwz         | *+#           |
|         |              |                |               |

Chú ý: Đối với Công dân, Hệ thống sẽ dùng CMT hoặc CCCD để kiểm tra tài khoản có tồn tại hay không, trường hợp đã tồn tại tài khoản trên hệ thống -> Hệ thống sẽ hiển thị thông báo khi đăng ký, người dùng có thể lấy lại mật khẩu bằng chức năng "Quên mật khẩu" tại màn hình đăng nhập hoặc đến quầy giao dịch lấy lại mật khẩu hoặc khiếu nại khi không sở hữu tài khoản.

Đối với Doanh nghiệp, hệ thống sẽ kiểm tra trùng tài khoản bằng Mã số thuế của Doanh nghiệp

Tài khoản được đăng ký bằng Sim ký số sẽ ở mức xác minh cao nhất là mức 3, tương đương với tài khoản đăng ký trực tiếp.

- Bước 6: Sau khi được xác nhận đăng ký tại Sim ký số, hệ thống hiển thị các thông tin của Công dân được lấy từ Sim ký số, Công dân nhấn "Đăng ký" tại vùng 7 để hoàn thành "Đăng ký"

| Kết nối, cung cấp thông tin và dịch vụ công mọi lúc, mọi nơi Đăng kứ                                           |  |
|----------------------------------------------------------------------------------------------------|--|
|                                                                                                    |  |
| Chao mưng bạn đen với Công Dịch vụ công quốc gia<br>Ho tên                                                     |  |
| LÊ MINH PHƯƠNG                                                                                                 |  |
| Ngày hiệu lực                                                                                                  |  |
| 4/25/2019                                                                                                    |  |
| Ngày hết hạn                                                                                                   |  |
| 4/24/2020                                                                                                    |  |
| Tên CA                                                                                                    |  |
| NEWTEL-CA v2                                                                                                   |  |
| Email                                                                                                    |  |
| Nhập email của bạn                                                                                             |  |
| Bằng cách nhấp vào Đăng ký, bạn đồng ý với <mark>Điều khoản, Chính sách chia sẻ thông tin</mark> của chúng tồi |  |
| ĐĂNG KÝ                                                                                                    |  |

Chú ý: Đối với Công dân không bắt buộc nhập Email, đối với Doanh nghiệp bắt buộc nhập email.

### 1.4 Đăng ký tài khoản bằng USB ký số

1.4.1 Đối tượng thao tác:

- Công dân, Doanh nghiệp

### 1.4.2 *Điều kiện:*

- Công dân/ Doanh nghiệp sở hữu USB ký số, chứng thư trong USB ký số còn hạn và đang được sử dụng.

- USB được cắm và thiết bị máy tính

- Thiết bị máy tính được cài Driver USB ký số

### 1.4.3 Thao tác:

- Bước 1: Tại màn hình Trang chủ click chọn "Đăng ký" tại vùng 1

- Bước 2: Tại màn hình "Chọn phương thức đăng ký" -> Chọn đối tượng đăng ký tài khoản là "Công dân" tại vùng 3 -> Công dân Chọn "USB ký số" tại vùng số 4

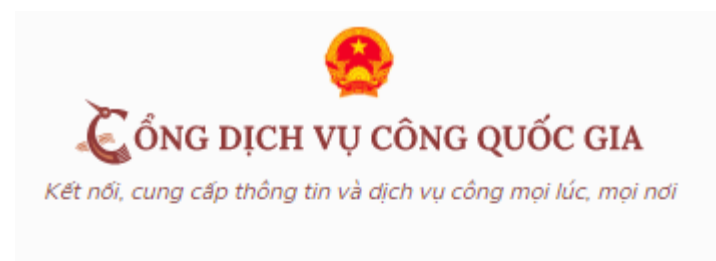

| Đăng ký                           |
|-----------------------------------|
| Vui lòng chọn phương thức đăng ký |
| 3 ◉ Công dân 🔿 Doanh nghiệp       |
| Xác minh mức độ trung bình (IAL2) |
| Thuê bao di động Bảo hiểm xã hội  |
| Xác minh mức độ cao (IAL3)        |
| USB ký số SIM ký số               |

- Bước 4: Tại màn hình Đăng ký bằng USB ký số -> Công dân nhấn Đăng ký tại vùng số 5

Trường hợp thiết bị truy cập chưa được cài Plugin -> Công dân/ Doanh nghiệp click tải công cụ ký điện tử plugin tương ứng với thiết bị và cài lên máy tính. Trường hợp thiết bị chưa nhận USB ký số -> Công dân/ Doanh nghiệp thực hiện cài Driver cho USB ký số (Click vào USB -> Click Setup để thực hiện cài đặt) sau đó nhấn Đăng ký

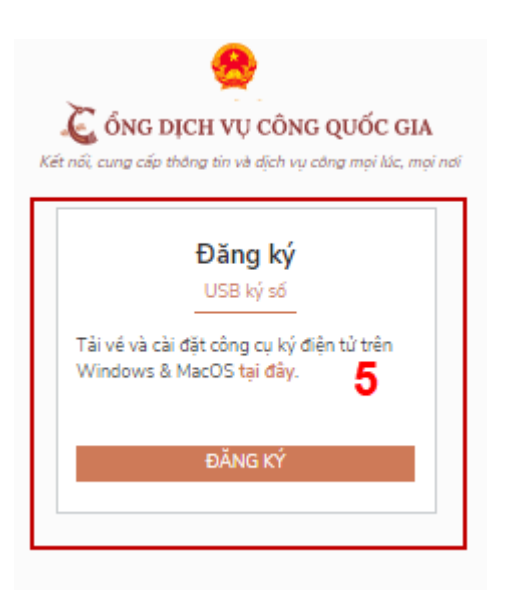

+ Sau khi đăng ký, hệ thống hiển thị thông báo của USB ký số tại vùng số 6 -> Công dân click
 "OK"

| Windows Security                   |                           |                  |  |  |
|------------------------------------|---------------------------|------------------|--|--|
| Danh sách chứng thư số             |                           |                  |  |  |
| Chọn chứng thư số của bạn          |                           |                  |  |  |
| LÊ MINH PHƯƠNG                     |                           |                  |  |  |
| Issuer: NEWTEL-CA v2               |                           |                  |  |  |
| Valid From: 4/25/2019 to 4/24/2020 |                           |                  |  |  |
|                                    | Click here to view certif | icate properties |  |  |
| _                                  |                           |                  |  |  |
|                                    | OK                        | Cancel           |  |  |
|                                    |                           |                  |  |  |

+ Hiển thị màn hình nhập mã Pin của USB ký số, người dùng nhập mã pin và nhấn "Đăng nhập" tại vùng số 7

|          | +JANG KY                  |          |
|----------|---------------------------|----------|
| Kiểm tra | mã PIN                    | $\times$ |
| 9        | Xác nhận mã PIN: <b>7</b> |          |
|          | Mã PIN:                   |          |
|          | 🔲 Sử dụng bàn phím ảo     |          |
|          | Đăng nhập Hủy             |          |

- Bước 6: Tại hệ thống Cổng dịch vụ công hiển thị các thông tin của Công dân được lấy từ USB ký số -> Công dân điền email và nhấn "Đăng ký" để hoàn thành đăng ký tài khoản.

Chú ý: Trường email bắt buộc nhập đối với tài khoản Doanh nghiệp. Tài khoản được đăng ký bằng USB ký số sẽ ở mức xác minh cao nhất là mức 3, tương đương với tài khoản đăng ký trực tiếp

|   |               |      | 2    |       |                      |          |          |    |     |     |      |
|---|---------------|------|------|-------|----------------------|----------|----------|----|-----|-----|------|
|   | <b>C</b> :    | 1: 0 | 1. : | 41- : | <b>1</b> 1. <b>^</b> | <b>4</b> | <b>4</b> | 1  | 2   | - 1 | 1    |
| - | <b>U1</b> 180 | men  | nien | TD1   | Inong                | T1n      | ang      | ĸν | CHA | ca. | nnan |
|   | Onuo          | urện | men  | uni   | mong                 | UIII     | uuiis    | ny | cuu | vu  | man  |

| 🛴 ổng dịch vụ công quốc gia                                                                                    |
|----------------------------------------------------------------------------------------------------|
| Kết nổi, cung cấp thông tin và dịch vụ công mọi lúc, mọi nơi                                                   |
| Đăng ký                                                                                                    |
| Chào mừng bạn đến với Cổng Dịch vụ công quốc gia                                                               |
| Họ tên                                                                                                    |
| LÊ MINH PHƯỚNG                                                                                                 |
| Ngày hiệu lực                                                                                                  |
| 4/25/2019                                                                                                    |
| Ngày hết hạn                                                                                                   |
| 4/24/2020                                                                                                    |
| Tèn CA                                                                                                    |
| NEWTEL-CA v2                                                                                                   |
| Email                                                                                                    |
| Nhập email của bạn                                                                                             |
| Bằng cách nhấp vào Đăng ký, bạn đồng ý với <mark>Điều khoản, Chính sách chia sẻ thông tin</mark> của chúng tôi |
| ĐĂNG KÝ                                                                                                    |

Chú ý: Đối với Công dân hệ thống sẽ dựa vào CMT/CCCD để kiểm tra tài khoản có trùng với các tài khoản trên hệ thống khác hay không. Đối với Doanh nghiệp kiểm tra trùng tài khoản sẽ dựa vào Mã số thuế của Doanh nghiệp

- Giao diện hiển thị thông tin đăng ký của Doanh nghiệp

|                                             | Đặng ký                                                                          |       |
|---------------------------------------------|----------------------------------------------------------------------------------|-------|
| Tên doanh ng                                | Chào mừng bạn đến với Cồng Dịch vụ công quốc gia<br>ghiệp                        |       |
| TẬP ĐOÀN                                    | CÔNG NGHIỆP - VIỄN THÔNG VIETTEL TEST                                            |       |
| Ngày hiệu lực                               | 1                                                                                |       |
| 3/20/2019                                   |                                                                                  |       |
| Ngày hết hạn                                | 1                                                                                |       |
| 3/19/2020                                   |                                                                                  |       |
| Tên CA                                      |                                                                                  |       |
| Viettel-CA                                  |                                                                                  |       |
| Email *                                     |                                                                                  |       |
| Nhập email                                  | của bạn                                                                          |       |
| Nhập mã xác                                 | thực *                                                                           |       |
| Nhập mã xá                                  | ic thực 1g4o2s                                                                   | 3     |
| Bằng cách nh<br>t <mark>hông tin</mark> của | nấp vào Đăng ký, bạn đồng ý với <b>Điều khoản, Chính sách chi</b><br>a chúng tôi | ia sé |
|                                             | Đăng ký                                                                          |       |

+ Bước1:Truycậpđườngdẫn<a href="http://portal.ca.gov.vn/KnowledgeSharing/Pages/TaiPhanMem.aspx">http://portal.ca.gov.vn/KnowledgeSharing/Pages/TaiPhanMem.aspx</a>Tải công cụ hỗ trợ tương ứng với máy tính sau đó cài đặt công cụ vào thiết bị

:

| Not secure   portal.ca.gov.vn/KnowledgeS | haring | /Pages/TaiPhanMem.aspx  |                                                                        |       | ☆ 🤩                | Ha Paus |
|------------------------------------------|--------|-------------------------|------------------------------------------------------------------------|-------|--------------------|---------|
|                                          |        | VGCACrypto_v1.0.0       | Bộ thư viện hỗ trợ tích hợp chữ ký số                                  | 32bit | November 7, 2018   |         |
|                                          |        | VsignPDF_3.1.7          | Phần mềm VsignPDF_3.1.7                                                | Khác  | October 25, 2018   |         |
|                                          |        | vSignPDF-Cơ quan Đảng   | Phần mềm VsignPDF cho cơ quan Đàng                                     | 32bit | October 4, 2018    |         |
|                                          |        | vSign-Cơ quan Đảng      | Phần mềm Vsign cho cơ quan Đàng                                        | 32bit | October 4, 2018    |         |
|                                          |        | installrootca           | Sửa lỏi đường dẫn chứng thực (Đối thành<br>file *.exe và chạy)         | 32bit | September 13, 2018 |         |
|                                          | ~      | vgca_renew_tool_v1_1    | Công cụ hỗ trợ gia hạn chứng thư số (VGCA<br>Renew Tool)               | Khác  | July 19, 2018      |         |
|                                          |        | QLTB_Tool_v1.1          | Công cụ hỗ trợ Cơ quan quản lý thuê bao<br>(VGCA QLTB Tool)            | Khác  | July 19, 2018      |         |
|                                          |        | gca01-client-v2-x64-8.3 | Trình điều khiến thiết bị (Driver) GCA-01                              | 64bit | July 19, 2018      |         |
|                                          |        | gca01-client-v2-x32-8.3 | Trình điều khiển thiết bị (Driver) GCA-01                              | 32bit | July 19, 2018      |         |
|                                          |        | vgca-vsign-web          | Bộ công cụ ký số phục vụ liên thông (xác<br>thực chéo) các hệ thống CA | Khác  | October 16, 2017   |         |

Bước 2: Cắm USB và truy cập hệ thống Cổng dịch vụ công -> Chọn "Cơ quan nhà nước" -> Chọn USB ký số sau đó nhấn "Đăng ký: -> Sau khi đăng ký, người dùng xác nhận cho phép đăng ký và nhập mã Pin để xác nhận -> Hệ thống load các thông tin từ USB ký số

| Dang Ky                                                                                              |
|----------------------------------------------------------------------------------------------------|
| Chào mừng bạn đến với Cổng Dịch vụ công quốc gia<br>Tên tổ chức                                      |
| Cục Kiểm soát thủ tục hành chính                                                                     |
| Ngày hiệu lực                                                                                        |
| 2/26/2020                                                                                            |
| Ngày hết hạn                                                                                         |
| 2/24/2025                                                                                            |
| Tên CA                                                                                               |
| Co quan chung thuc so Chinh phu                                                                      |
| Email                                                                                                |
| Nhập email của bạn                                                                                   |
| Nhập mã xác thực *                                                                                   |
| Nhập mã xác thực                                                                                     |
| Bằng cách nhấp vào Đăng ký, bạn đồng ý với Điều khoản, Chính<br>sách chia sẻ thông tin của chúng tôi |
| Đăng ký                                                                                              |

Người dùng nhấn "Đăng ký " để hoàn tất đăng ký

### 2. Đăng nhập vào Cổng DVCQG

- Công dân/ Doanh nghiệp có thể đăng nhập tài khoản bằng Sim ký số, USB ký số hoặc Công dân có thể đăng nhập bằng CMT/CCCD (đối với tài khoản đăng ký bằng Thuê bao di động hoặc BHXH).

# 2.1. Đăng nhập tài khoản bằng CMT/CCCD (đối với tài khoản được đăng ký bằng thuê bao di động hoặc BHXH)

2.1.1. Đăng nhập tài khoản bằng CMT/CCCD (đối với tài khoản được đăng ký bằng thuê bao di động hoặc BHXH)

a) Điều kiện

- Tài khoản được đăng ký bằng Thuê bao di động hoặc BHXH

- SĐT đăng ký được lắp vào thiết bị di động và sẵn sàng để nhận OTP

b) Thao tác

- Bước 1: Tại màn hình Trang chủ click chọn "Đăng nhập" tại vùng 1

- Bước 2: Tại màn hình "Đăng nhập" -> Chọn tab "CMT/CCCD" (Hiện tại hệ thống đang để mặc định hiển thị tab "CMT/CCCD" khi vào trang đăng nhập) tại vùng 1 -> Điền Tên đăng nhập là "CMT hoặc CCCD", nhập mật khẩu sau đó nhấn "Đăng nhập" tại vùng 2.

Chú ý: Trường hợp chưa có tài khoản, người dùng click "Đăng ký" tại vùng số 2; Trường hợp có tài khoản đã đăng ký bằng SĐT hoặc BHXH, Công dân click "Quên mật khẩu" tại vùng số 2 và làm theo hướng dẫn của hệ thống để lấy lại mật khẩu.

| ČÔNG DỊCH VỤ CÔNG QUỐC GIA |
|----------------------------|

Kết nối, cung cấp thông tin và dịch vụ công mọi lúc, mọi nơi

|                                        | Đăng nhập      |           |  |  |  |
|----------------------------------------|----------------|-----------|--|--|--|
| 1 СМТ/СССД                             | Usb ký số      | Sim ký số |  |  |  |
| Tên đăng nhập                          |                |           |  |  |  |
| Nhập CMT/CCCD                          | Nhập CMT/CCCD  |           |  |  |  |
| Mật khẩu                               |                |           |  |  |  |
| Nhập mật khẩu                          |                |           |  |  |  |
|                                        | Quên mật khẩu? | ,         |  |  |  |
| ĐĂNG NHẬP                              |                |           |  |  |  |
| <b>2</b><br>Chưa có tài khoản? Đăng ký |                |           |  |  |  |

- Bước 3: Sau khi nhấn Đăng nhập thành công, hệ thống gửi mã OTP về số điện thoại đăng ký nhận OTP -> Công nhân nhập mã OTP tại vùng số 3 sau đó nhấn "xác nhận" tại vùng số 4 để hoàn tất Đăng nhập.

- Chú ý:

+ TH Công dân không nhận được OTP -> Công dân nhấn "Gửi lại OTP" tại vùng số 3 để hệ thống gửi lại OTP về điện thoại

+ TH Công dân muốn chọn SĐT khác nhận OTP -> Công dân nhấn "Chọn phương thức xác thực khác tại vùng số 5" để chọn SĐT khác nhận OTP ngoài SĐT mặc định.

+ SĐT đăng ký cho tài khoản này nhưng vẫn được phép đăng ký là số nhận OTP của tài khoản khác

| J.    | ÔNG DỊCH VỤ CÔNG QUỐC GIA                                |
|-------|----------------------------------------------------------|
| Ket n | Xác thực mã OTP                                          |
|       | Mã xác thực đã được gửi qua số điện thoại: 0828xxx088    |
|       | Nhập mã OTP:                                             |
|       |                                                          |
|       | <b>3</b> Bạn chưa nhận được mã? <mark>Gửi lại OTP</mark> |
| 4     | XÁC NHẬN                                                 |
|       | 5 Chọn phương thức xác thực khác                         |
|       | Chưa có tài khoản? <mark>Đăng ký</mark>                  |

### 2.1.2. Đổi số điện thoại nhận OTP

- Đối tượng cần đổi SĐT nhận OTP là đối tượng Công dân đăng ký tài khoản DVC bằng Thuê bao di động hoặc BHXH nhưng bị mất SĐT nhận OTP đăng nhập.

a) Điều kiện

Tài khoản được đăng ký bằng Thuê bao di động hoặc BHXH SĐT đăng ký được lắp vào thiết bị di động và sẵn sàng để nhận OTP

b) Thao tác

- Bước 1: Tại màn hình đăng nhập bằng CMT/CCCD, Công dân nhập Tên đăng nhập, Mật khẩu và Mã xác thực, sau đó nhấn [Đăng nhập] để xác thực tài khoản.

| Kết nối, cung cấp th  | CH VỤ CONG QU<br>ông tin và dịch vụ công | JOC GIA<br>mọi lúc, mọi nơi |
|-----------------------|------------------------------------------|-----------------------------|
|                       | Đăng nhập                                |                             |
| CMT/CCCD              | Usb ký số                                | Sim ký số                   |
| Tên đăng nhập         |                                          |                             |
| Nhập CMT/CCCD         |                                          |                             |
| Mật khẩu              |                                          |                             |
| •••••                 |                                          |                             |
| ,<br>Nhập mã xác thực |                                          |                             |
| Mã xác thực           | 1 a r                                    | i 79                        |
|                       | Quên mật khẩu?                           | <u> </u>                    |
|                       | Đăng nhận                                |                             |

Bước 2: Tại màn hình "Nhập OTP" -> Công dân nhấn [Mất số điện thoại nhận OTP] tại vùng số 1

| <u>@</u>                                                                                      |
|-----------------------------------------------------------------------------------------------|
| Kết nổi, cung cấp thông tin và địch vụ công mọi lúc, mọi nơi                                  |
| Xác thực mã OTP<br>Mã xác thực đã được gửi qua số điện thoại: 0828xxx088                      |
| Nhập mã OTP:                                                                                  |
|                                                                                               |
| Bạn chưa nhận được mã? <mark>Gử lại OTP</mark>                                                |
| XÁC NHẬN                                                                                      |
| Chọn phương thức xác thực khác<br>1 Mất số điện thoại nhận OTP.<br>Chứa có tài khoản? Đảng ký |
|                                                                                               |

- Bước 3: Công dân nhập SĐT nhận OTP mới sau đó nhấn [Đăng ký] tại vùng số 2

| Két nối, cung cấp thông tin và dịch vụ công mọi lúc, mọi nơi |  |  |  |
|--------------------------------------------------------------|--|--|--|
| Nhập số điện thoại nhận OTP mới                              |  |  |  |
| Số điện thoại                                                |  |  |  |
| Nhập số điện thoại                                           |  |  |  |
| 2                                                            |  |  |  |
| Đăng ký                                                      |  |  |  |
|                                                              |  |  |  |

- Bước 3: Hệ thống gửi OTP về SĐT mới nhập, Công dân nhập OTP và xác nhận tại vùng số 3

| Kết nối, cung cấp thông tin và dịch vụ công mọi lúc, mọi nơi      |
|-------------------------------------------------------------------|
| Xác thực mã OTP<br>Mã xác thực đã được gửi qua SĐT:<br>097****591 |
| Nhập mã OTP                                                       |
| Bạn chưa nhận được mã? Gửi lại OTP                                |
|                                                                   |

- Bước 4: Hệ thống gửi OTP về SĐT mới nhập, Công dân nhập OTP và xác nhận tại vùng số 3. Sau khi xác nhận, hệ thống sẽ so sánh thông tin định danh của tài khoản với thông tin của CSDL thuê bao nhà mạng đã nhập. TH trùng khớp thông tin, hệ thống sẽ cho đổi SĐT thành công, TH không trùng khớp thông tin, công dân kiểm tra lại thông tin cá nhân của thuê bao và ra quầy giao dịch để thay đổi thông tin thuê bao.

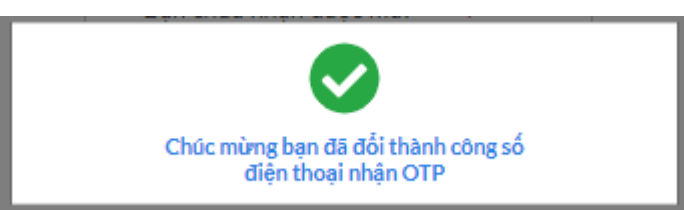

- Sau khi đổi thuê bao nhận OTP đăng nhập thành công, Công dân có thể dùng SĐT vừa đổi để nhận OTP đăng nhập vào DVCQG.

### 2.2. Đăng nhập tài khoản bằng Sim ký số

- Hình thức đăng nhập dành cho Công dân và Doanh nghiệp

- a) Đối tượng thao tác
  - Công dân, Doanh nghiệp
- b) Điều kiện

- Công dân/ Doanh nghiệp sở hữu Sim ký số, chứng thư trong Sim ký số còn hạn và đang được sử dụng.

- Sim ký số được gắn vào thiết bị để sẵn sàng xác nhận đăng nhập
- Chứng thư số đã được đăng ký tài khoản thành công

### c) Thao tác

- Bước 1: Tại màn hình Trang chủ click chọn "Đăng Nhập" tại vùng 1

- Bước 2: Tại màn hình "Đăng nhập", chọn tab Sim ký số tại vùng số 2 -> Sau đó nhấn Đăng nhập tại vùng số 3

| ČỔNG DỊCH VỤ CÔNG QUỐC GIA |
|----------------------------|

Kết nối, cung cấp thông tin và dịch vụ công mọi lúc, mọi nơi

| CMT/CCCD      | Usb ký số      | Sim ký số |
|---------------|----------------|-----------|
| Tên đăng nhập |                | 2         |
| Nhập CMT/CCCD |                |           |
| Mật khẩu      |                |           |
| Nhập mật khẩu |                |           |
|               | Quên mật khẩu? |           |
|               | ĐĂNG NHẬP      |           |

- Bước 3: Xác nhận đăng nhập từ Sim ký số và nhập mã pin của Sim ký số tại thiết bị di động vùng số 4 để hoàn thành đăng nhập

| <b>■</b> (0 ◀ … | 2 🕄          | 4100:00:00.       | 1 72% 🛢 14:32 |
|-----------------|--------------|-------------------|---------------|
| VINAPHON        | NE           |                   | 1             |
| 1               | Nhập mã auth | entication PIN    |               |
| Chi nd (0       |              |                   |               |
|                 | o            | K Z               | 4             |
|                 |              |                   |               |
|                 |              |                   |               |
|                 |              | Ŷ                 | <b>徽</b> ~    |
| 1               | 2 ABC        | 3 DEF             | $\propto$     |
| 4 сні           | 5 JKL        | 6 мно             | ¢             |
| 7 PQRS          | 8 TUV        | 9 <sub>wxyz</sub> | *+#           |

### 2.3. Đăng nhập tài khoản bằng USB ký số

### a) Đối tượng thao tác

- Công dân, Doanh nghiệp

b) Điều kiện

- Công dân/ Doanh nghiệp sở hữu USB ký số, chứng thư trong USB ký số còn hạn và đang được sử dụng.

- USB được cắm và thiết bị máy tính

- Chứng thư số đã được đăng ký tài khoản thành công

c) Thao tác:

- Bước 1: Tại màn hình Trang chủ click chọn "Đăng ký" tại vùng 1

Bước 2: Tại màn hình "Đăng nhập", chọn tab USB ký số tại vùng số 2 ->
 Sau đó nhấn Đăng nhập tại vùng số 3

### Chú ý:

- TH thiết bị đăng nhập chưa cài Plugin -> Công dân/ Doanh nghiệp click tải về công cụ ký điện tử để tải plugin tương ứng với thiết bị truy cập

- TH công dân/ Doanh nghiệp chưa cài driver của chưng thư số -> Thực hiện truy cập vào Computer -> Click vào USB và setup cài driver để tiếp tục đăng ký

- Nhấn vào "Hướng dẫn đăng nhập" để xem hướng dẫn cụ thể

|          | Đăng nhập                                              | 7         |
|----------|--------------------------------------------------------|-----------|
| CMT/CCCD | 2 Usb ký số                                            | Sim ký số |
| Tải vế   | công cụ ký điện tử trên Win<br>& Mac OS <b>tại đây</b> | dows      |
|          | Hướng dẫn đăng nhập                                    |           |
| 3        |                                                        |           |

- Bước 3: Xác nhận đăng nhập từ USB tại vùng số 4 (TH có nhiều chứng thư trong USB, thực hiện chọn chứng thư và nhấn "OK" để xác nhận"

| Windows                                   | Security           | ×      |  |  |  |
|-------------------------------------------|--------------------|--------|--|--|--|
| Danh                                      | sách chứng thư s   | ő      |  |  |  |
| Chọn ch                                   | ứng thư số của bạn |        |  |  |  |
|                                           |                    |        |  |  |  |
| Issuer: NEWTEL-CA v2                      |                    |        |  |  |  |
| Valid From: 4/25/2019 to 4/24/2020        |                    |        |  |  |  |
| Click here to view certificate properties |                    |        |  |  |  |
|                                           |                    |        |  |  |  |
|                                           | ОК                 | Cancel |  |  |  |
|                                           |                    |        |  |  |  |

- Bước 4: Nhập mã Pin của USB tại vùng số 5 để hoàn thành đăng nhập

|          | +JANG KY                  |          |
|----------|---------------------------|----------|
| Kiểm tra | mã PIN                    | $\times$ |
| 0        | Xác nhận mã PIN: <b>5</b> |          |
|          | Mã PIN:                   |          |
|          | 🗌 Sử dụng bàn phím ảo     |          |
|          | Đăng nhập Hủy             |          |

| Kiểm tra i | mã PIN                    | × |
|------------|---------------------------|---|
| 0          | Xác nhận mã PIN: <b>5</b> |   |
|            | Mã PIN:                   |   |
|            | 🔲 Sử dụng bàn phím ảo     |   |
|            | Đăng nhập Hủy             |   |

|   | Kết nối, cung cấp thông tin và dịch vụ công mọi lúc, mọi nơi                                                                                  |
|---|----------------------------------------------------------------------------------------------------|
|   | Xác thực mã OTP         Mã xác thực đã được gửi qua số điện thoại: 0828xxx088         Nhập mã OTP:         San chựa nhận được mã? Gửi lại OTP |
| 4 | XÁC NHẬN                                                                                                    |
|   | 5 Chọn phương thức xác thực khác<br>Chưa có tài khoản? Đăng ký                                                                                |

# 3. Kê khai thuế doanh nghiệp

# 3.1. Khai thuế doanh nghiệp

a) Đối tượng thao tác:

- Doanh nghiệp

b) Điều kiện:

- Đăng nhập thành công vào Cổng DVCQG
- c) Thao tác

- Bước 1: NNT chọn Thanh toán trực tuyến/Nộp thuế doanh nghiệp/Kê khai thuế doanh nghiệp

| Kết nố           | ÔNG DỊ<br>ối, cung cấp | <b>CH VỤ CÔNG</b><br>thông tin và dịch vụ | QUỐC GIA<br>I công mọi lúc, m | nọi nơi                               |                                          | Ć                         |
|------------------|------------------------|-------------------------------------------|-------------------------------|---------------------------------------|------------------------------------------|---------------------------|
| 🔒 Giới thiệu     | Thông                  | tin và dịch vụ                            | Thanh toán                    | trực tuyến                            | Phản ánh kiến nghị                       | Thủ tục hành chính        |
| Nộp thuế doanh r | nghiệp                 | Nộp thuế cá nhâ                           | n/Trước bạ                    | Tra cứu/Than                          | h toán vi phạm giao thông                | g Thanh toán phí/lệ ph    |
| Dich             | wu cho ph              | án doanh nahiân                           | lận giấu nận tiế              |                                       | cân cách phà pước và đư                  | re Naân bàng thượng mai s |
| Dicu             | vụ cho ph              | ep doann nghiệp                           | nhận kết                      | quả giao dịch                         | nộp thuế tức thời                        | ic ngan nang thuong mar,  |
|                  |                        | K                                         | ê khai thuế doa<br>Kê khai g  | anh nghiệp<br>gia hạn nộ <u>p thư</u> | Nộp thuế doanh nghiệp<br>uế doanh nghiệp |                           |

- Bước 2: Hệ thống sẽ chuyển sang hệ thống Thuế điện tử của TCT

+ Trường hợp NNT đã đăng ký dịch vụ khai thuế trên ứng dụng Thuế điện tử của Tổng cục Thuế, hệ thống hiển thị màn hình chọn tờ khai, NNT chọn tờ khai để nộp:

| THU<br>Tổng cuố              | DIỆN TỦ<br>Thuế - Bộ Tài chính                          | Hệ thông Thuế điện tử eTax v1.7.9<br>Mã số thuế: 0100231226-998  Hoạt động<br>Đăng xuất |
|------------------------------|---------------------------------------------------------|-----------------------------------------------------------------------------------------|
| 🐴 Khai Thuế I                | lộp thuế Tra cứu                                        |                                                                                         |
| Đăng ký tờ khai Kê khai trực | tuyển Nộp tờ khai XML Trình ký Đăng ký địa bàn văng lai |                                                                                         |
| 🌐 Khai Thuế > Kê khai trự    | c tuyến                                                 |                                                                                         |
| Tờ khai                      | 01/GTGT - Tờ khai thuế giá trị gia tăng (GTGT)          | T                                                                                       |
| Cơ quan thuế                 | Chi cục Thuế Thành phố Bắc Ninh                         |                                                                                         |
| Loại tờ khai                 | Tở khai chính thức 🔹                                    |                                                                                         |
| Kỳ kê khai                   | 3 🔻 2020                                                |                                                                                         |
|                              | Tiếp tục >>                                             |                                                                                         |

 Trường hợp NNT chưa đăng ký tờ khai cần nộp, NNT chọn tờ khai để đăng ký:

| 121   | GDNGHNT - GIẨY ĐỂ NGHỊ GIA HẠN NỘP THUỀ VÀ TIỀN THUỀ ĐẤT                                                                    | Kê khai theo từng lần phát sinh | 14/04/2020 | 6 |
|-------|----------------------------------------------------------------------------------------------------|---------------------------------|------------|---|
| io ci | ÁO HÓA ĐƠN                                                                                                    |                                 |            | - |
| 130   | TT37/2010 - Báo cáo sử dụng chúng từ khấu trừ thuế TNCN tự in (Hết hiệu lực)                                                | Kê khai theo quý                | ch chộn    | 0 |
| 131   | BC26/AC - Báo cáo tỉnh hình sử dụng hóa đơn                                                                                 | Kê khai theo quý                | Q1/2020    | 0 |
| 32    | BC21/AC - Báo cáo mất,cháy,hỏng hóa đơn                                                                                     | Kê khai theo từng lần phát sinh | 18/03/2020 | 0 |
| 33    | BC01/AC - Báo cáo tỉnh hình nhận in hóa đơn                                                                                 | Kê khai theo quý                | Q1/2010    | 0 |
| 134   | BC26/AC - Báo cáo tỉnh hình sử dụng hóa đơn - theo tháng                                                                    | Kê khai theo tháng              | 01/2010    | 0 |
| 35    | BCT/AC-HĐĐT - Báo cáo về việc truyền hóa đơn điện tử                                                                        | Kê khai theo từng lần phát sinh | 18/03/2020 | 0 |
| 36    | BC26/AC - Báo cáo tỉnh hình sử dụng hóa đơn theo số lượng                                                                   | Kê khai theo quý                | Q1/2020    | 0 |
| 37    | BK01/AC - Bảng kê hóa đơn chưa sử dụng của tổ chức, cá nhân chuyển địa điểm kinh doanh khác<br>địa bàn cơ quan thuế quản lý | Kê khai theo từng lần phát sinh | 18/03/2020 | 0 |
| 38    | QDAP_HDDT - Quyết định áp dụng hoá đơn điện tử                                                                              | Kê khai theo từng lần phát sinh | 25/03/2020 | 0 |
| 39    | TT37/2010 - Báo cáo sử dụng chúng từ khấu trừ thuế TNCN tự in                                                               | Kê khai theo quý                | Q1/2020    | 0 |
| 40    | 02 - Thông báo kết quả hủy tem rượu ký thêm tờ                                                                              | Kê khai theo từng lần phát sinh | 11/03/2010 | 0 |
| 41    | 03 - Mất tem rượu                                                                                                    | Kê khai theo từng lần phát sinh | 11/03/2010 | 0 |
| 42    | D6 - Sử dụng tem rượu                                                                                                    | Kê khai theo quý                | Q1/2020    | 0 |
|       | ·/                                                                                                    |                                 |            |   |

✓ Sau khi NNT nhấn "Đăng ký thêm tờ khai", hệ thống tự động thêm tờ khai vào chức năng kê khai trực tuyến.

✓ NNT chọn kê khai trực tuyến, hệ thống hiển thị:

|                         | JÉ ĐIỆN TỦ<br>ục Thuế - Bộ Tài chính                         | Hệ thông Thuế điện từ eTax v1.7.9<br>Mã số thuế: 0100231226-998  Hoạt động<br>Đăng xuất |
|-------------------------|--------------------------------------------------------------|-----------------------------------------------------------------------------------------|
| 🐴 Khai Thuế             | Nộp thuế Tra cứu                                             |                                                                                         |
| Đằng ký tờ khai Kể khai | trực tuyển Nộp tờ khai XML Trình ký Đăng ký địa bản văng lai |                                                                                         |
| 🚔 Khai Thuế > Kế khai   | trực tuyến                                                   |                                                                                         |
| Tờ khai                 | GDNGHNT - GIẤY ĐỂ NGHỊ GIA HẠN NỘP THUẾ VÀ TIỀN THUỆ ĐẤT     |                                                                                         |
| Cơ quan thuế            | Cục Thuẽ TP Đà Nẵng 🔻                                        |                                                                                         |
| Loại tờ khai            | Tờ khai chính thức 🔹                                         |                                                                                         |
| Kỳ kê khai              | 29/04/2020                                                   |                                                                                         |
|                         | Tiếp tục >>                                                  |                                                                                         |

+ Trường hợp: NNT chưa đăng ký sử dụng dịch vụ Thuế điện tử, hệ thống hiển thị

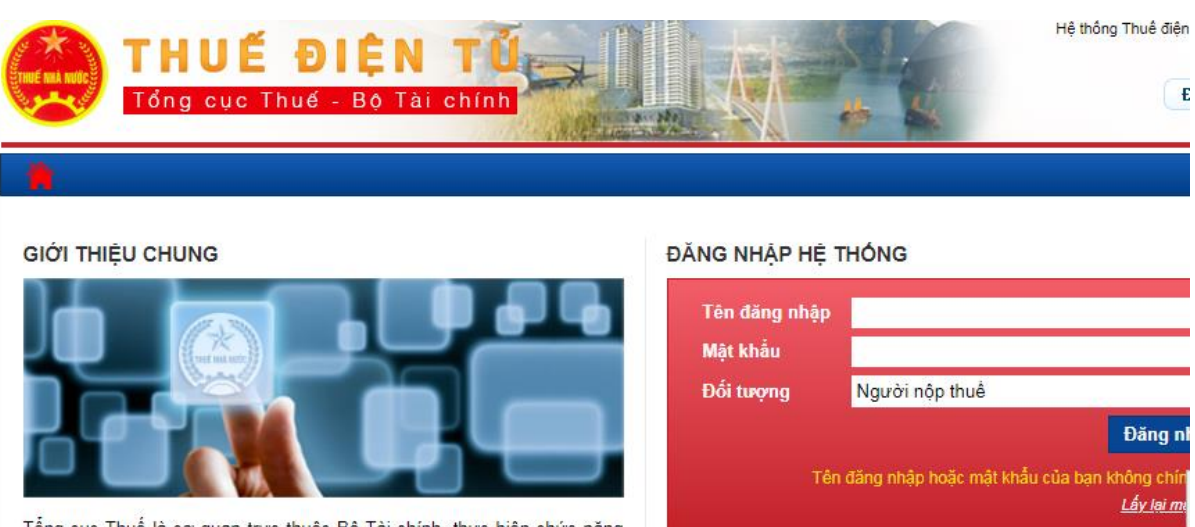

Tổng cục Thuế là cơ quan trực thuộc Bộ Tài chính, thực hiện chức năng tham mưu, giúp Bộ trưởng Bộ Tài chính quản lý nhà nước về các khoản

| Tên đăng nhập |                             |                                         |
|---------------|-----------------------------|-----------------------------------------|
| Mật khẩu      |                             |                                         |
| Đối tượng     | Người nộp thuế              |                                         |
|               |                             | Đăng n                                  |
| Tê            | n đăng nhập hoặc mật khấu c | ủa bạn không chín<br><u>Lấy lại m</u> ư |

+ Trường hợp: NNT đã đăng ký ngừng sử dụng dịch vụ Thuế điện tử, hệ

# thống hiển thị

| Tổng cục Th                                 | nuế - Bộ Tài chính                                                    |
|---------------------------------------------|-----------------------------------------------------------------------|
| 🎁 Tra cứu                                   |                                                                       |
| în tức                                      |                                                                       |
| 🥮 Trang chủ > Tin tức                       |                                                                       |
|                                             |                                                                       |
| THÔNG BÁO THUẾ Đ                            | DIỆN TỬ                                                               |
|                                             |                                                                       |
| Thông báo V/v Kết nối hệ thốr<br>21/08/2019 | ng KTQM với Tổ chức cung cấp dịch vụ T-VAN                            |
| Thông báo V/v Kết nối hệ thối<br>21/08/2019 | ng KTQM với Tổ chức cung cấp dịch vụ T-VAN<br>TÔNG CỤC THUẾ THÔNG BÁO |

# 3.2. Nộp thuế doanh nghiệp

- a) Đối tượng thao tác:
  - Doanh nghiệp
- b) Điều kiện:
  - Đăng nhập thành công vào Cổng DVCQG
- c) Thao tác

- Bước 1: NNT chọn Thanh toán trực tuyến/Nộp thuế doanh nghiệp/Nộp thuế doanh nghiệp

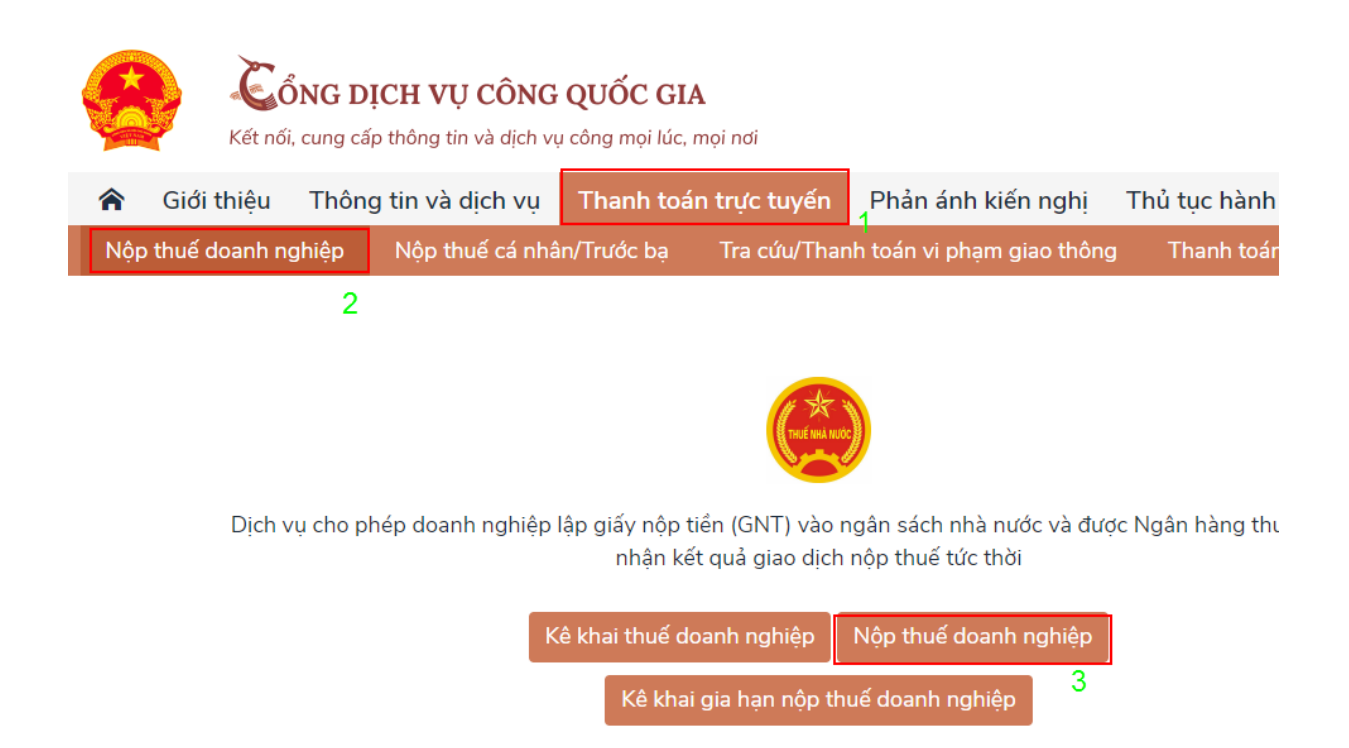

- Bước 2: Hệ thống sẽ chuyển sang hệ thống Thuế điện tử của TCT

+ Trường hợp NNT đã đăng ký sử dụng dịch nộp thuế trên ứng dụng Thuế điện tử của TCT, hệ thống hiển thị:

| THUẾ ĐIỆN TỦ<br>Tổng cục Thuế - Bộ Tài chính                                            |                                        |                   | Mã số thu        | Hệ thông Thuế điện từ c<br>uế: 0100231226-998  H<br>Đăng | Tax v1.7.9<br>oạt động<br>I xuất |
|-----------------------------------------------------------------------------------------|----------------------------------------|-------------------|------------------|----------------------------------------------------------|----------------------------------|
| 🐈 Khai Thuế Nộp thuế Tra cứu                                                            |                                        |                   |                  |                                                          |                                  |
| Lập giấy nộp tiền Lập giấy nộp tiền nộp thay Phê duyệt giấy nộp                         | p tiền Tra cứu giấy nộp tiền           | Tra cứu thông báo | Lập thư tra soát | Tra cứu thư tra soát                                     |                                  |
| Nộp thuế > Lập giấy nộp tiền Chọn ngân hàng nộp thuế                                    |                                        |                   |                  |                                                          |                                  |
| Danh sách ngân hàng hỗ trợ nộp thuế theo mẫu mới đáp<br>ứng Thông tư số 84/2016/TT-BTC: | NCB, MIZUHOHN, MIZUH<br>Abbank, Ibkhcm | OHCM, HSBC, CTB   | HN, BANGKOKH     | N, BANGKOKHCM,                                           |                                  |
| Ngân hàng: *                                                                            | Chọn ngân hàng nộp -                   | ▼                 |                  |                                                          |                                  |
|                                                                                         |                                        |                   |                  |                                                          |                                  |
|                                                                                         | Tiếp tục                               |                   |                  |                                                          |                                  |

+Trường hợp NNT chưa đăng ký sử dụng dịch vụ nộp thuế (đã đăng ký dịch vụ khai thuế): hệ thống hiển thị:

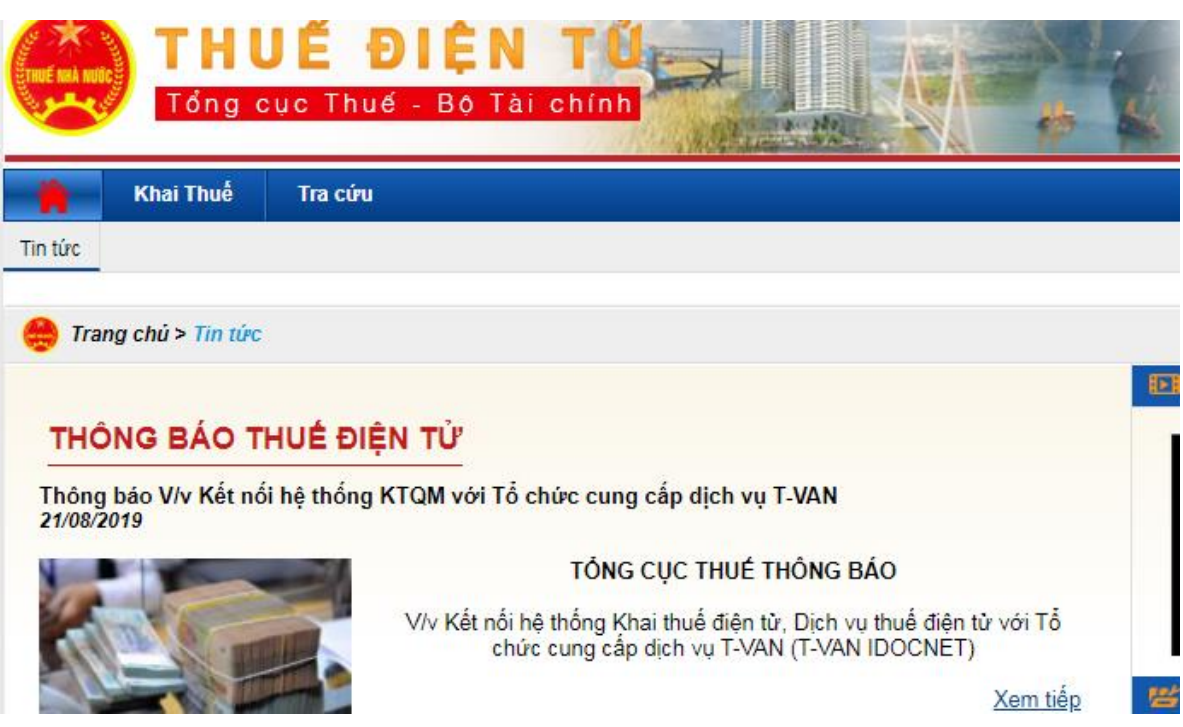

+ Trường hợp: NNT chưa đăng ký sử dụng dịch vụ Thuế điện tử, hệ thống hiển thị

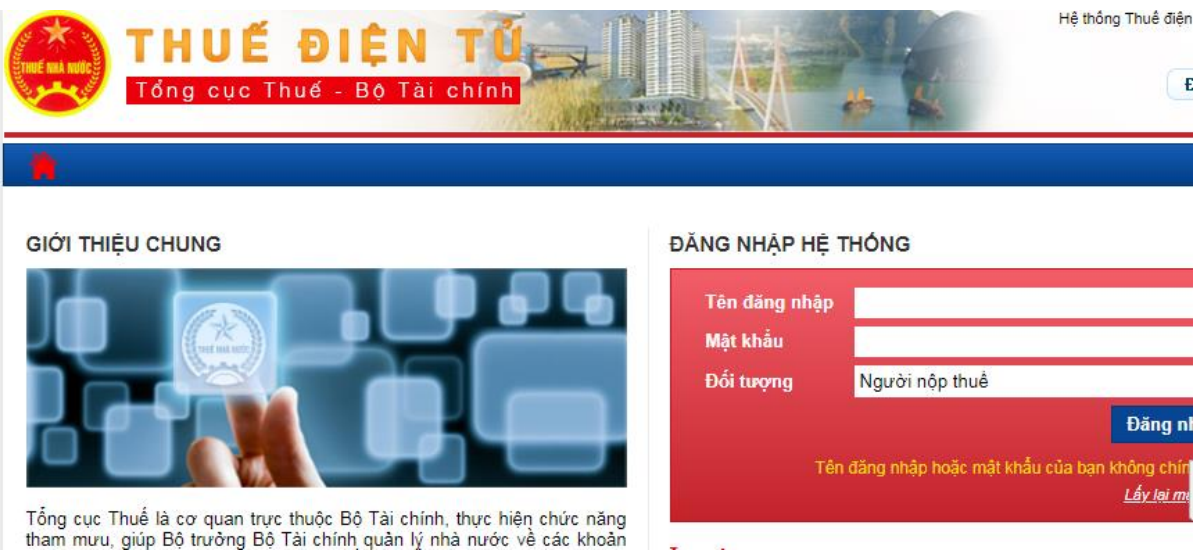

+ Trường hợp: NNT đã đăng ký ngừng sử dụng dịch vụ Thuế điện tử nhưng hiện tại đã ngừng dịch vụ, hệ thống hiển thị

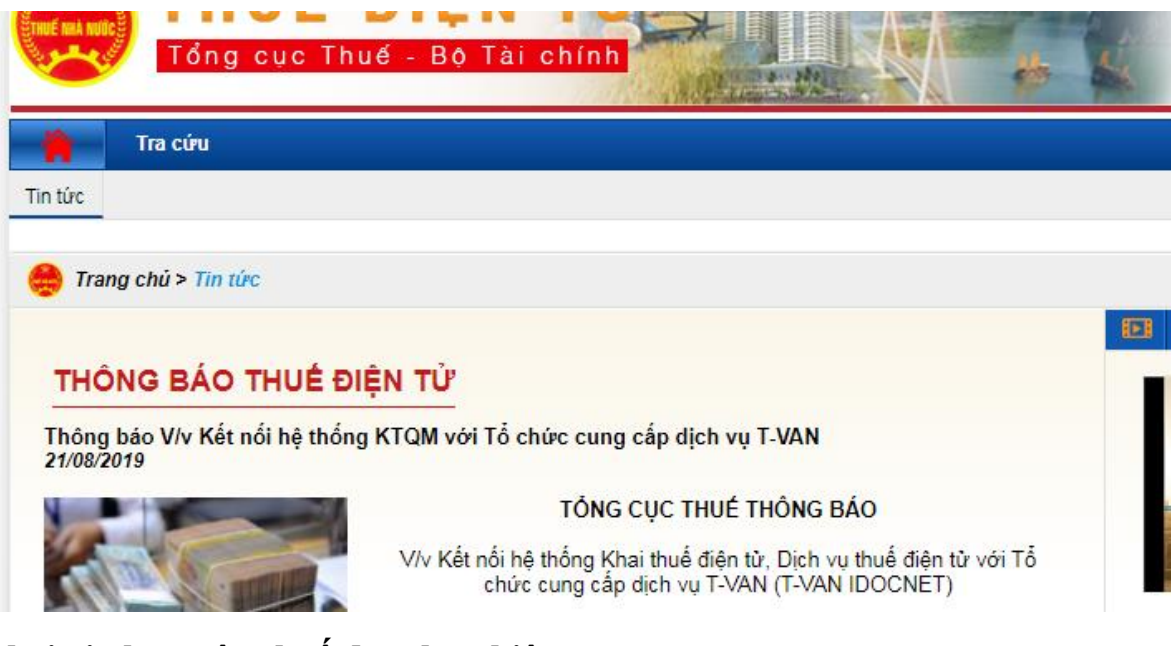

# 3.3. Kê khai gia hạn nộp thuế doanh nghiệp

- a) Đối tượng thao tác:
  - Doanh nghiệp
- b) Điều kiện:
  - Đăng nhập thành công vào Cổng DVCQG
- c) Thao tác

- Bước 1: NNT chọn Thanh toán trực tuyến/Nộp thuế doanh nghiệp/Kê khai gia hạn nộp thuế doanh nghiệp

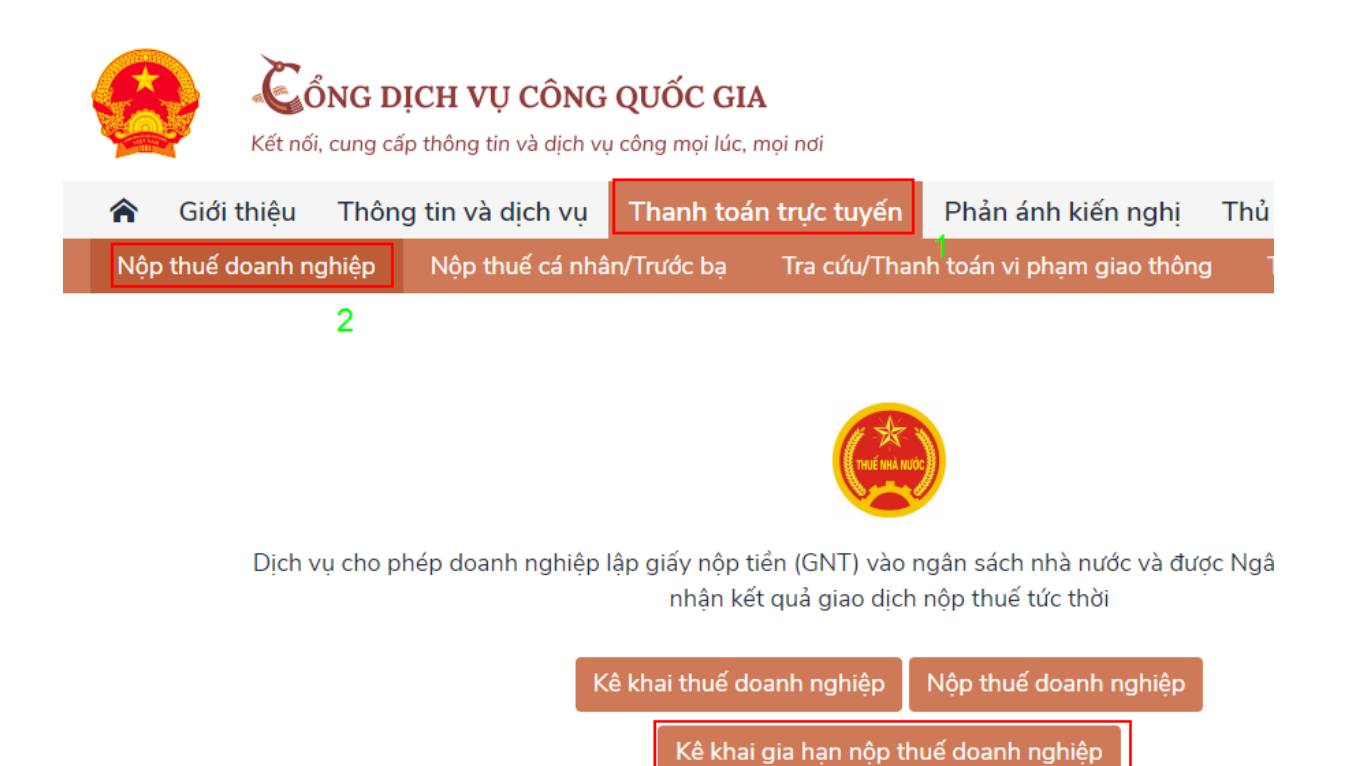

3

- Bước 2: Hệ thống sẽ chuyển sang hệ thống Thuế điện tử của TCT

+ Trường hợp NNT đã đăng ký sử dụng dịch vụ khai thuế và nộp thuế trên ứng dụng Thuế điện tử của TCT, hệ thống hiển thị

 Trường hợp NNT đã đăng ký tờ khai giấy đề nghị gia hạn nộp thuế và thuê đất

| THU<br>Tóng cục              | <b>ĐIỆN</b><br>Thuế - Bộ Tài c | TÚ          | *                        | × *          | 3 | Hệ thông Thuế điện tỷ eTax<br>Mã số thuế: 0100231226-998 [Hoạ<br>Đảng xi | v1.7.9<br>t động<br>uất |
|------------------------------|--------------------------------|-------------|--------------------------|--------------|---|--------------------------------------------------------------------------|-------------------------|
| 🛉 Khai Thuế N                | lộp thuế Tra cứu               |             |                          |              |   |                                                                          |                         |
| Đảng ký tờ khai Kể khai trực | tuyến Nộp tờ khai XML          | Trình ký E  | Đăng ký địa bản vẫng lai |              |   |                                                                          |                         |
| 🚔 Khai Thuế > Kế khai trực   | : tuyên                        |             |                          |              |   |                                                                          |                         |
| Tở khai                      | GDNGHNT - GIÃY                 | ĐỀ NGHỊ GIA | A HẠN NỘP THUẾ VÀ T      | TÊN THUÊ ĐẤT |   |                                                                          |                         |
| Cơ quan thuế                 | Cục Thuẽ TP Đà Nẵng            |             |                          | Ŧ            |   |                                                                          |                         |
| Loại từ khai                 | Tờ khai chính thức             |             |                          | •            |   |                                                                          |                         |
| Ký kê khai                   | 29/04/2020                     |             |                          |              |   |                                                                          |                         |
|                              | Tiếp tục >>                    |             |                          |              |   |                                                                          |                         |
|                              |                                |             |                          |              |   |                                                                          |                         |

 Trường hợp NNT chưa đăng ký tờ khai giấy đề nghị gia hạn nộp thuế và thuê đất, NNT chọn chức năng Đăng ký tờ khai: Chọn tờ khai giấy đề nghị gia hạn thuế và thuê đất:

| 121    | GDNGHNT - GIẨY ĐỂ NGHỊ GIA HẠN NỘP THUỂ VÀ TIỀN THUỆ ĐẤT                                                                    | Kê khai theo từng lần phát sinh | 14/04/2020 |   |
|--------|----------------------------------------------------------------------------------------------------|---------------------------------|------------|---|
| SÁO CÁ | O HÓA ĐƠN                                                                                                    | 6                               |            | / |
| 130    | TT37/2010 - Báo cáo sử dụng chứng từ khấu trừ thuế TNCN tự in (Hết hiệu lực)                                                | Kê khai theo quý                | ich chộn   |   |
| 131    | BC26/AC - Báo cáo tình hình sử dụng hóa đơn                                                                                 | Kê khai theo quý                | Q1/2020    |   |
| 132    | BC21/AC - Báo cáo mất,cháy,hỏng hóa đơn                                                                                     | Kê khai theo từng lần phát sinh | 18/03/2020 |   |
| 133    | BC01/AC - Báo cáo tình hình nhận in hóa đơn                                                                                 | Kê khai theo quý                | Q1/2010    |   |
| 134    | BC26/AC - Báo cáo tình hình sử dụng hóa đơn - theo tháng                                                                    | Kê khai theo tháng              | 01/2010    |   |
| 135    | BCT/AC-HĐĐT - Báo cáo về việc truyền hóa đơn điện tử                                                                        | Kê khai theo từng lần phát sinh | 18/03/2020 |   |
| 136    | BC26/AC - Báo cáo tình hình sử dụng hóa đơn theo số lượng                                                                   | Kê khai theo quý                | Q1/2020    |   |
| 137    | BK01/AC - Bảng kê hóa đơn chưa sử dụng của tổ chức, cá nhân chuyển địa điểm kinh doanh khác<br>địa bàn cơ quan thuế quản lý | Kê khai theo từng lần phát sinh | 18/03/2020 |   |
| 138    | QDAP_HDDT - Quyết định áp dụng hoá đơn điện tử                                                                              | Kê khai theo từng lần phát sinh | 25/03/2020 |   |
| 139    | TT37/2010 - Báo cáo sử dụng chứng từ khấu trừ thuế TNCN tự in                                                               | Kê khai theo quý                | Q1/2020    |   |
| 140    | 02 - Thông báo kết quả hủy tem rượu ký thêm tờ                                                                              | Kê khai theo từng lần phát sinh | 11/03/2010 |   |
| 141    | 03 - Mất tem rượu                                                                                                    | Kê khai theo từng lần phát sinh | 11/03/2010 |   |
|        | DS Sù duna tam aranu                                                                                                    | Kê khai theo quý                | 01/2020    |   |

✓ Sau khi NNT nhấn "Đăng ký thêm tờ khai", hệ thống tự động thêm tờ khai giấy đề nghị gia hạn nộp thuế và thuê đất vào chức năng kê khai trực tuyến.

✓ NNT chọn kê khai trực tuyến, hệ thống hiển thị:

| THU                            | ĐIỆN TỦ<br>Thuế - Bộ Tài chính |                                     | Hệ thông Thuế điện từ eTax v1.7.9<br>Mã số thuế: 0100231226-998  Hoạt động<br>Đảng xuất |
|--------------------------------|--------------------------------|-------------------------------------|-----------------------------------------------------------------------------------------|
| 🐂 Khai Thuế N                  | ộp thuế Tra cứu                |                                     |                                                                                         |
| Đảng ký tờ khai Kê khai trực t | tuyển Nộp tờ khai XML Trình ký | Dăng ký địa bản vẫng lai            |                                                                                         |
| 🌐 Khai Thuế > Kế khai trực     | tuyên                          |                                     |                                                                                         |
| Tờ khai                        | GDNGHNT - GIẤY ĐẼ NGH          | I GIA HẠN NỘP THUẾ VÀ TIỀN THUỆ ĐẤT |                                                                                         |
| Cơ quan thuế                   | Cục Thuẽ TP Đà Nẵng            | Ŧ                                   |                                                                                         |
| Loại từ khai                   | Tờ khai chính thức             | ٠                                   |                                                                                         |
| Ký kê khai                     | 29/04/2020                     |                                     |                                                                                         |
|                                |                                |                                     |                                                                                         |
|                                | Tiếp tục >>                    |                                     |                                                                                         |
|                                |                                |                                     |                                                                                         |

+Trường hợp NNT đã đăng ký sử dụng dịch vụ khai thuế chưa đăng ký sử dụng dịch vụ nộp thuế, hệ thống hiển thị:

 Trường hợp NNT đã đăng ký tờ khai giấy đề nghị gia hạn nộp thuế và thuê đất

| THU                         | É ĐIỆN TỦ<br>c Thuế - Bộ Tải chính |                                   | Hệ thông Thuế điện từ eTax v1.7.9<br>Mã số thuế: 0100231226-998 [Hoạt động<br>Đảng xuất |
|-----------------------------|------------------------------------|-----------------------------------|-----------------------------------------------------------------------------------------|
| 🊔 Khai Thuế                 | Nộp thuế Tra cứu                   |                                   |                                                                                         |
| Đảng ký tờ khai Kể khai trụ | rc tuyển Nộp tờ khai XML Trình ký  | Đăng ký địa bản văng lai          |                                                                                         |
| 🌐 Khai Thuế > Kế khai tr    | yc tuyên                           |                                   |                                                                                         |
| Tờ khai                     | GDNGHNT - GIẤY ĐỀ NGHỊ C           | SIA HẠN NỘP THUẾ VÀ TIỀN THUỀ ĐẤT |                                                                                         |
| Cơ quan thuế                | Cục Thuế TP Đà Nẵng                | Ŧ                                 |                                                                                         |
| Loại tờ khai                | Tờ khai chính thức                 | •                                 |                                                                                         |
| Kỳ kê khai                  | 29/04/2020                         |                                   |                                                                                         |
|                             | Tiếp tục >>                        |                                   |                                                                                         |
|                             |                                    |                                   |                                                                                         |
|                             |                                    |                                   |                                                                                         |

Trường hợp NNT chưa đăng ký tờ khai giấy đề nghị gia hạn nộp thuế và thuê đất, NNT chọn chức năng Đăng ký tờ khai: Chọn tờ khai giấy đề nghị gia hạn thuế và thuê đất:

| 121  | GDNGHNT - GIÂY ĐỂ NGHỊ GIA HẠN NỘP THUỀ VÀ TIỀN THUỆ ĐẤT                                                                    | Kê khai theo từng lần phát sinh | 14/04/2020 |   |
|------|----------------------------------------------------------------------------------------------------|---------------------------------|------------|---|
| ÁO C | άο hóa đơn                                                                                                    | 6                               |            | / |
| 130  | TT37/2010 - Báo cáo sử dụng chứng từ khấu trừ thuế TNCN tự in (Hết hiệu lực)                                                | Kê khai theo quý                | ich chộn   |   |
| 131  | BC26/AC - Báo cáo tỉnh hình sử dụng hóa đơn                                                                                 | Kê khai theo quý                | Q1/2020    |   |
| 132  | BC21/AC - Báo cáo mất,cháy,hỏng hóa đơn                                                                                     | Kê khai theo từng lần phát sinh | 18/03/2020 |   |
| 133  | BC01/AC - Báo cáo tỉnh hình nhận in hóa đơn                                                                                 | Kê khai theo quý                | Q1/2010    |   |
| 134  | BC26/AC - Báo cáo tỉnh hình sử dụng hóa đơn - theo tháng                                                                    | Kê khai theo tháng              | 01/2010    |   |
| 35   | BCT/AC-HĐĐT - Báo cáo về việc truyền hóa đơn điện tử                                                                        | Kê khai theo từng lần phát sinh | 18/03/2020 |   |
| 36   | BC26/AC - Báo cáo tỉnh hình sử dụng hóa đơn theo số lượng                                                                   | Kê khai theo quý                | Q1/2020    |   |
| 37   | BK01/AC - Bảng kê hóa đơn chưa sử dụng của tố chức, cá nhân chuyển địa điểm kinh doanh khác<br>địa bàn cơ quan thuế quản lý | Kê khai theo từng lần phát sinh | 18/03/2020 |   |
| 38   | QDAP_HDDT - Quyết định áp dụng hoá đơn điện tử                                                                              | Kê khai theo từng lần phát sinh | 25/03/2020 |   |
| 39   | TT37/2010 - Báo cáo sử dụng chứng từ khấu trừ thuế TNCN tự in                                                               | Kê khai theo quý                | Q1/2020    |   |
| 40   | 02 - Thông báo kết quả hủy tem rượu ký thêm tờ                                                                              | Kê khai theo từng lần phát sinh | 11/03/2010 |   |
| 41   | 03 - Mất tem rượu khai                                                                                                    | Kê khai theo từng lần phát sinh | 11/03/2010 |   |
| 42   | 06 - Sử dụng tem rượu                                                                                                    | Kê khai theo quý                | Q1/2020    |   |

✓ Sau khi NNT nhấn "Đăng ký thêm tờ khai", hệ thống tự động thêm tờ khai giấy đề nghị gia hạn nộp thuế và thuê đất vào chức năng kê khai trực tuyến.

✓ NNT chọn kê khai trực tuyến, hệ thống hiển thị:

| THU<br>Tống cu             | É ĐIỆN TỦ<br>ực Thuế - Bộ Tài chính                        | Hệ thông Thuế điện từ eTax v1.7.9<br>Mã số thuế: 0100231226-998 [Hoạt động<br>Đăng xuất |
|----------------------------|------------------------------------------------------------|-----------------------------------------------------------------------------------------|
| 🐈 Khai Thuế                | Nộp thuế Tra cứu                                           |                                                                                         |
| Đảng ký tờ khai Kê khai tr | ực tuyển Nộp tờ khai XML Trình ký Đảng ký địa bản vẫng lai |                                                                                         |
| 😝 Khai Thuế > Kế khai t    | rực tuyến                                                  |                                                                                         |
| Tờ khai                    | GDNGHNT - GIÃY ĐỀ NGHỊ GIA HẠN NỘP THUẾ VÀ TIỀN THUỆ ĐẤT   |                                                                                         |
| Cơ quan thuế               | Cục Thuế TP Đà Nẵng 🔹                                      |                                                                                         |
| Loại từ khai               | Tở khai chính thức 🔹                                       |                                                                                         |
| Ký kê khai                 | 29/04/2020                                                 |                                                                                         |
|                            | Tiến tục x.x.                                              |                                                                                         |
|                            | Thep top: >>                                               |                                                                                         |
|                            |                                                            |                                                                                         |
|                            |                                                            |                                                                                         |

+ Trường hợp: NNT đã đăng ký ngừng dịch vụ khai thuế, đang sử dụng dịch vụ nộp thuế

| THUÉ                                      | ĐIỆN TỦ<br>Thuế - Bộ Tài chính                                                                                     |
|-------------------------------------------|----------------------------------------------------------------------------------------------------|
| Nộp thuế                                  |                                                                                                    |
| Tin tức                                   |                                                                                                    |
| 🍓 Trang chủ > Tìn tức                     |                                                                                                    |
|                                           |                                                                                                    |
| THÔNG BÁO THUẾ                            | ĐIỆN TỬ                                                                                                    |
| Thông báo V/v Kết nối hệ th<br>21/08/2019 | ống KTQM với Tổ chức cung cấp dịch vụ T-VAN                                                                        |
|                                           | TỔNG CỤC THUẾ THÔNG BÁO                                                                                            |
| A DE CONTRACT                             | V/v Kết nối hệ thống Khai thuế điện từ, Dịch vụ thuế điện từ với Tổ<br>chức cung cấp dịch vụ T-VAN (T-VAN IDOCNET) |
| + Truràna han: N                          | INT chưa đặng kứ sử dụng dịch vụ Thuế điện tử bậ                                                                   |

+ Trường hợp: NNT chưa đăng ký sử dụng dịch vụ Thuế điện tử, hệ thống hiển thị

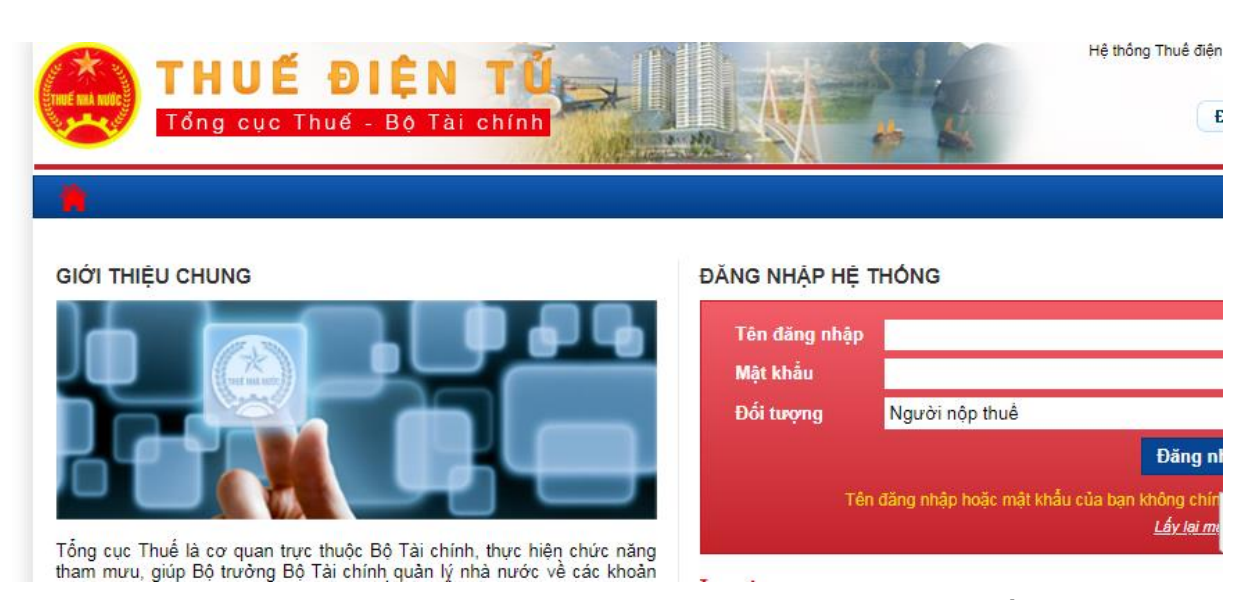

+ Trường hợp: NNT đã đăng ký ngừng sử dụng dịch vụ Thuế điện tử, hệ

# thống hiển thị

| Tổng cục Thu                                 | uế - Bộ Tài chính                                                                                                  |
|----------------------------------------------|----------------------------------------------------------------------------------------------------|
| 🛉 Tra cứu                                    |                                                                                                    |
| Tin tức                                      |                                                                                                    |
| 🚔 Trang chủ > Tin tức                        |                                                                                                    |
|                                              | HE CONTRACTOR OF CONTRACTOR OF CONTRACTOR OF CONTRACTOR OF CONTRACTOR OF CONTRACTOR OF CONTRACTOR OF CONTRACTOR    |
| THÔNG BÁO THUẾ ĐI                            | ÊN TỬ                                                                                                    |
| Thông báo V/v Kết nối hệ thống<br>21/08/2019 | KTQM với Tổ chức cung cấp dịch vụ T-VAN                                                                            |
|                                              | TỔNG CỤC THUẾ THÔNG BÁO                                                                                            |
| ALL OF THE OWNER                             | V/v Kết nối hệ thống Khai thuế điện tử, Dịch vụ thuế điện tử với Tổ<br>chức cung cấp dịch vụ T-VAN (T-VAN IDOCNET) |

### 3.4. Kê khai thuế cá nhân

- a) Đối tượng thao tác
  - Cá nhân kinh doanh, cá nhân làm công ăn lương, hộ kinh doanh
- b) Điều kiện
  - Đăng nhập thành công vào Cổng DVCQG
- c) Thao tác

- Bước 1: NNT chọn Thanh toán trực tuyến/Nộp thuế cá nhân/Trước bạ/Kê khai thuế cá nhân

| Kết nối, cung cấ                                                                                                    | <b>ỊCH VỤ CÔNG</b><br>íp thông tin và dịch vụ | QUỐC GIA<br>ụ công mọi lúc, | <b>A</b><br>mọi nơi |                           | Đăng ký |  |  |  |
|----------------------------------------------------------------------------------------------------|-----------------------------------------------|-----------------------------|---------------------|---------------------------|---------|--|--|--|
| <ul> <li>Giới thiệu Thông tin và dịch vụ Thanh toán trực tuyến</li> <li>Phản ánh kiến nghị Thủ tục hành cl</li> <li>1</li> </ul> |                                               |                             |                     |                           |         |  |  |  |
| Nộp thuế doanh nghiệp                                                                                                    | Nộp thuế cá nhậ                               | ìn/Trước bạ                 | Tra cứu/Thar        | nh toán vi phạm giao thôn | g       |  |  |  |
| Thanh toán phí/lệ phí dịch                                                                                                    | vụ công                                       |                             | 2                   |                           |         |  |  |  |
|                                                                                                    |                                               |                             |                     |                           |         |  |  |  |

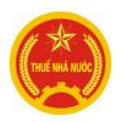

Dịch vụ cho phép cá nhân lập giấy nộp tiền (GNT) vào ngân sách nhà nước và được Ngân hàng thương mại xác n kết quả giao dịch nộp thuế tức thời

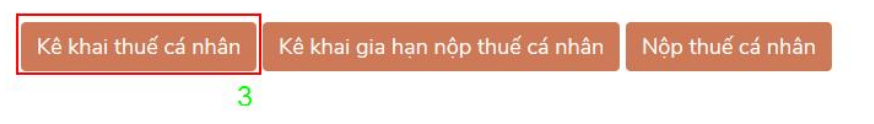

- Bước 2: Hệ thống sẽ chuyển sang hệ thống Thuế điện tử của TCT

+ Trường hợp NNT là cá nhân làm công ăn lương đã có tài khoản trên icanhan, hệ thống hiển thị:

| 🚳 THUẾ                                  | VIÊT NAM                                                                               | Hệ thống iCanhan v1.           |
|-----------------------------------------|----------------------------------------------------------------------------------------|--------------------------------|
| Tổng cục Thuế<br>Nước Cộng Hòa          | - Bộ Tài chính<br>Xã Hội Chủ Nghĩa Việt Nam                                            | Xin chào: 8443321092 Đăng xuất |
| Trang chủ Tài khoa                      | n Kê khai thuế Lệ phi trước bạ Quyết tr                                                | pản thuế Đăng ký thuế          |
| Tin tức Tra cứu thông tin ngườ          | i nộp thuế                                                                             |                                |
| Nh Tin tức                              |                                                                                        |                                |
|                                         |                                                                                        | VIDEO                          |
| THÔNG BÁO DỊCH VỤ TH                    |                                                                                        |                                |
| Thông bảo về việc triển k<br>07/10/2016 | ai đảo tạo icanhan.                                                                    |                                |
|                                         | V/v: Nâng cấp ứng dụng hỗ trợ kê khai thuế (HTKK) phi<br>ứng dụng Dịch vụ thuế điện từ | ên bân 3.3.8,                  |
|                                         |                                                                                        | Xem tiếp                       |

 NNT không được kê khai các tờ khai: 01/TTS, giấy đề nghị gia hạn nộp thuế và tiền thuê đất

+ Trường hợp NNT là cá nhân làm công ăn lương chưa có tài khoản trên icanhan, hệ thống hiển thị:

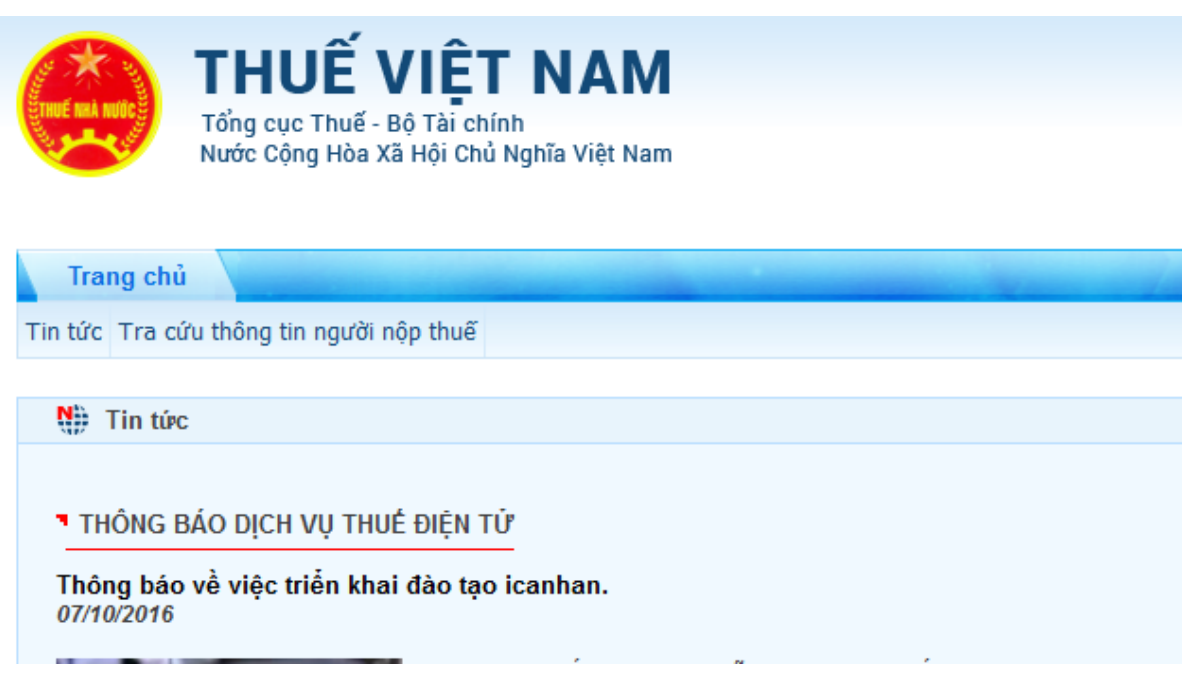

+ Trường hợp NNT là cá nhân kinh doanh, hộ kinh doanh đã có tài khoản trên icanhan, hệ thống hiển thị:

| T and                      | HUẾ V                                  | IỆT NAM                                                                    |                           |                  | Hệ thống iCanhan v1 |
|----------------------------|----------------------------------------|----------------------------------------------------------------------------|---------------------------|------------------|---------------------|
| Tô<br>Nu                   | ống cục Thuế - Bộ<br>ước Cộng Hòa Xã H | Tài chính<br>ội Chủ Nghĩa Việt Nam                                         |                           | Xin chào: 140030 | D6107 Đăng xuất     |
| Trang chủ                  | Tài khoản                              | Kê khai thuế Lệ phí trước bạ                                               | Quyết toán thuế           | Đăng ký thuế N   | lgười phụ thuộc     |
| Tin tức Tra cứu th         | hông tin người nộp                     | thuế                                                                       |                           |                  |                     |
| N) Tin tức                 |                                        |                                                                            |                           |                  |                     |
|                            |                                        |                                                                            |                           | 😤 VIDEO          |                     |
| THÔNG BÁO                  | DICH VỤ THUẾ Đ                         | DIỆN TỬ                                                                    |                           |                  |                     |
| Thông báo về<br>07/10/2016 | việc triển khai đ                      | ào tạo icanhan.                                                            |                           | NỘP THU          |                     |
|                            |                                        | V/v: Nâng cấp ứng dụng hỗ trợ kê khai thu<br>ứng dụng Dịch vụ thuế điện tử | ế (HTKK) phiên bản 3.3.8, | - Andrew         |                     |

• NNT được kê khai tất cả các tờ khai đã có trên ứng dụng icanhan

+ Trường hợp NNT là cá nhân kinh doanh, hộ kinh doanh chưa có tài khoản trên icanhan, hệ thống hiển thị:

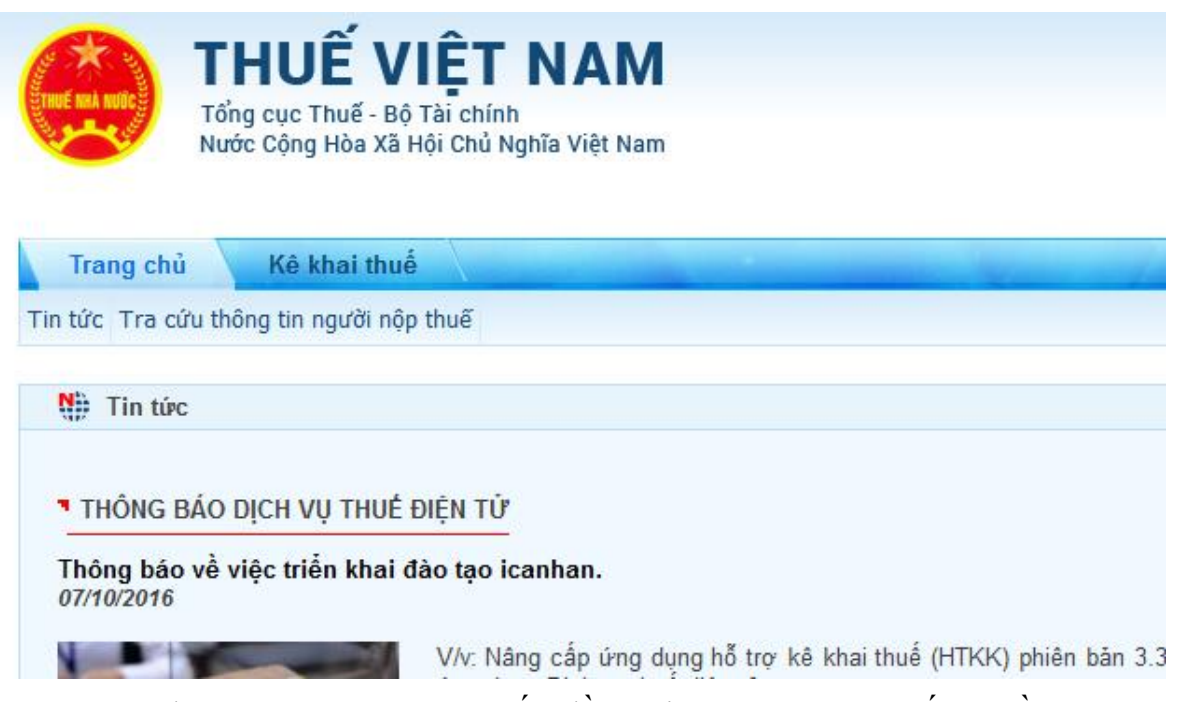

• NNT chỉ được kê khai tờ khai giấy đề nghị gia hạn nộp thuế và tiền

thuê đất

### 3.5. Kê khai gia hạn nộp thuế cá nhân

- a) Đối tượng thao tác
  - Cá nhân kinh doanh, hộ kinh doanh
- b) Điều kiện:
  - Đăng nhập thành công vào Cổng DVCQG.
- c) Thao tác

- Bước 1: NNT chọn Thanh toán trực tuyến/Nộp thuế cá nhân/Trước bạ/Kê khai thuế gia hạn nộp thuế cá nhân

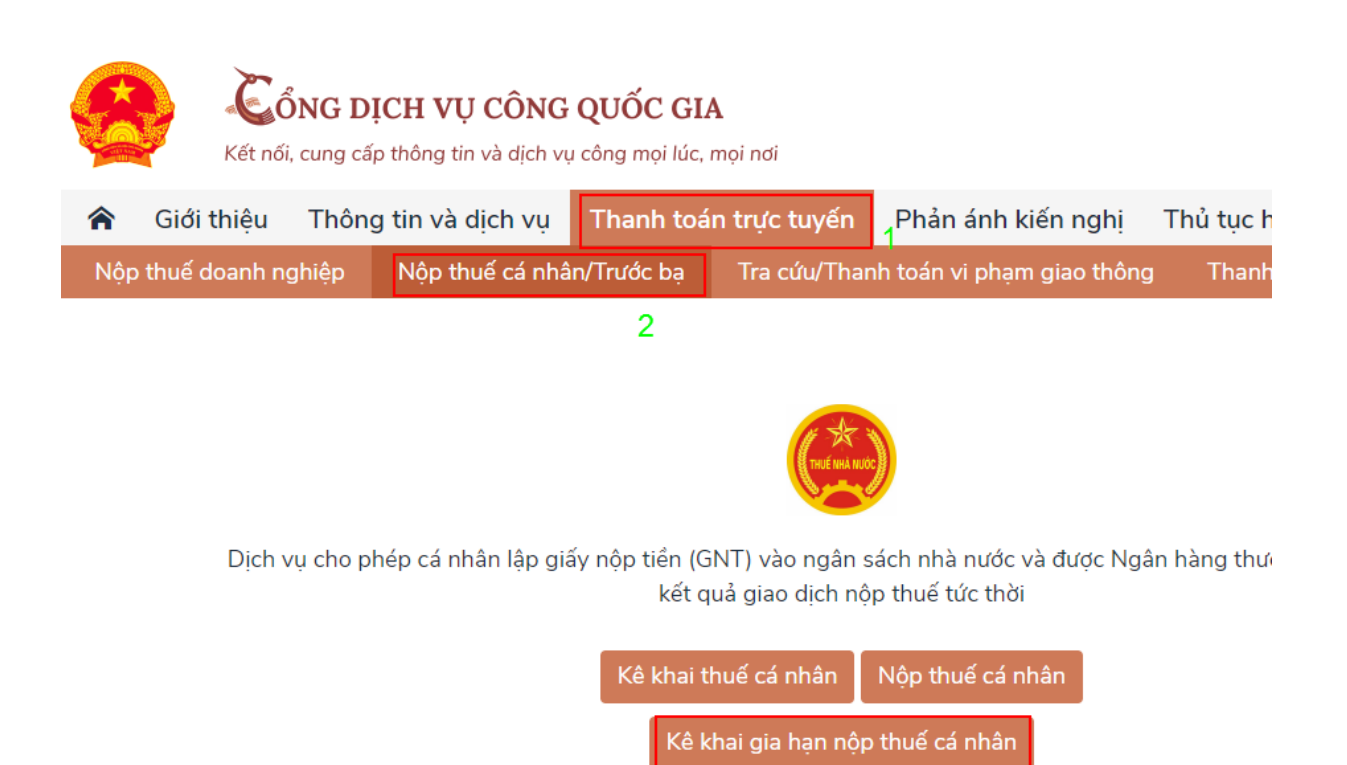

Bước 2: Chuyển sang hệ thống Thuế điện tử cá nhân của Tổng cục Thuế:
 + Hệ thống hiển thị:

| Tô<br>Nư                   | ng cục Thuế - Bộ Tài chính<br>ớc Cộng Hòa Xã Hội Chủ Nghĩa Việt Nam |
|----------------------------|---------------------------------------------------------------------|
| Trang chủ                  | Kê khai thuế                                                        |
| Tin tức Tra cứu th         | ông tin người nộp thuế                                              |
| Nh Tin tức                 |                                                                     |
| THÔNG BÁO                  | DỊCH VỤ THUẾ ĐIỆN TỬ                                                |
| Thông báo về<br>07/10/2016 | việc triển khai đào tạo icanhan.                                    |
|                            | V/v: Nâng cấp ứng dung hỗ trơ kê khai thuế (HTKK) phiên bản         |

3

- Bước 3: Vào chức năng "**Kê khai thuế**", chọn tiếp "**Khai thuế CNKD**", hệ thống hiển thị màn hình chọn tờ khai:

| Trang chủ Tài l                                | khoản           | Kê khai                                         | thuế 🔪        | Lệ phí trước   | bạ Quyết t      | oán thuế                      | Đăng ký thuế      | Người phụ   | thuộc         |  |
|------------------------------------------------|-----------------|-------------------------------------------------|---------------|----------------|-----------------|-------------------------------|-------------------|-------------|---------------|--|
| Khai thuế cho thuê tài sản                     | Khai thuế       | CNKD Khai                                       | i thuế tiền l | ương tiền công | Nộp tờ khai XML | Tra cứu tờ <mark>k</mark> hai | Tra cứu thông báo | Tra cứu địa | chỉ ngân hàng |  |
|                                                |                 | <pre>////////////////////////////////////</pre> |               |                |                 |                               |                   |             |               |  |
| Chọn tờ khai                                   |                 |                                                 |               |                |                 |                               |                   |             |               |  |
| Chọn chức r<br>"Kê khai<br>thuế">"Kha<br>CNKD" | tăng<br>ai thuế | ọn tờ khai                                      | Lựa chọ       | n              | Tiế             | p tục                         |                   | T           |               |  |
|                                                | Chọn tở khai    |                                                 |               |                |                 |                               |                   |             |               |  |

+ NNT thực hiện chọn tờ khai: "Giấy đề nghị gia hạn nộp thuế và tiền thuê đất".

+ Hệ thống kiểm tra nếu NNT là cá nhân làm công ăn lương hiển thị thông báo: "Đối tượng NNT không được phép kê khai".

- Bước 4: Chọn nút "**Tiếp tục**", hệ thống hiển thị màn hình chọn thông tin tờ khai:

| Trang chủ Tài kho              | án K        | ê khai thuế 💧    | Lệ phí trướ    | c bạ 💦 Quy      | ết toán thuế    | Đăng ký thuể      | Người phụ thuộc           |  |
|--------------------------------|-------------|------------------|----------------|-----------------|-----------------|-------------------|---------------------------|--|
| Khai thuế cho thuê tài sản Kha | i thuế CNKD | Khai thuế tiền l | ương tiền công | Nộp tờ khai XML | Tra cứu tờ khai | Tra cứu thông báo | Tra cứu địa chỉ ngân hàng |  |
|                                |             |                  |                |                 |                 |                   |                           |  |
| Chọn thông tin tờ khai         |             |                  |                |                 |                 |                   |                           |  |
|                                |             |                  |                |                 |                 |                   |                           |  |
| Cục                            | Thuế Cục    | Thuế Tỉnh Bắc I  | Ninh           |                 | •               |                   |                           |  |
| Chi cục                        | Thuế Chi    | cục Thuế Thành   | phố Bắc Ninh   |                 | ۲               |                   |                           |  |
| Loại tờ                        | khai Tờ k   | hai chính thức   |                |                 | •               |                   |                           |  |
| Ngày kê                        | khai 12/04  | 4/2020           |                |                 |                 |                   |                           |  |
|                                |             | Tiế              | p tục          |                 |                 |                   |                           |  |

+ NNT nhập các thông tin:

- Cục Thuế: Hiển thị mặc định CQT quản lý, không cho phép sửa
- Chi cục Thuế: Hiển thị mặc định CQT quản lý, không cho phép sửa
- Loại tờ khai: Mặc định tờ khai chính thức, không cho phép sửa
- Ngày kê khai: Hiển thị ngày hiện tại cho phép sửa

- Bước 5: NNT chọn nút "**Tiếp tục**", hệ thống hiển thị màn hình kê khai chi tiết các chỉ tiêu trên tờ khai: NNT nhập các chỉ tiêu:

+ Chỉ tiêu [01] đến [04]: Hệ thống tự động hiển thị theo thông tin đăng nhập.

+ Chỉ tiêu [05], [06]: Thông tin đại lý thuế: Hệ thống disable không cho phép NNT nhập

+ Chỉ tiêu [07]: Loại thuế đề nghị gia hạn: Cho phép tích chọn mục c, d

NNT phải tích chọn mục (c) hoặc (d)

 NNT tích chọn mục (d) thì phải nhập thông tin khu đất thuê trong bảng.

+ Chỉ tiêu [08]:

Hệ thống ẩn mục (I) không cho phép NNT kê khai

• Mục (II): Hệ thống cho phép NNT tích chọn 1 hoặc nhiều

| Trang chủ Tài khoản                                                                   | Kê khai thuế Lệ ph                                 | í trước bạ 💦 Quyết toái                                | n thuế 💦 Đăng ký thuế           | Người phụ thuộc             |
|---------------------------------------------------------------------------------------|----------------------------------------------------|--------------------------------------------------------|---------------------------------|-----------------------------|
| Khai thuế cho thuê tài sản Khai thuế C                                                | INKD Khai thuế tiền lương tiền                     | công Nộp tờ khai XML Tra ci                            | ứu tờ khai Tra cứu thông báo    | Tra cứu địa chỉ ngân hàng   |
| Nhập dữ liệu tờ khai                                                                  |                                                    |                                                        |                                 |                             |
|                                                                                       | CỌNG HOA<br>Đội                                    | . XA HỌI CHU NGHIA VIỆT N<br>c lập-Tự do-Hạnh phúc<br> | MAM                             |                             |
|                                                                                       | GIÁY ĐÈ NGHỊ GI                                    | a hạn nộp thuế và tiền                                 | THUÊ ÐÁT                        |                             |
| Kính gửi:                                                                             | Chi cục Thuế Quận 1                                |                                                        |                                 |                             |
| [U1] Ten người nộp thuế:<br>[02] Mã số thuế:                                          | MST test<br>2300089676                             |                                                        |                                 |                             |
| [03] Địa chỉ:                                                                         | aaaaaaaaaaaaaa                                     |                                                        |                                 |                             |
| [04] Sô điện thoại:<br>[05] Tên đai lý thuế (nếu có):                                 | 0976837376                                         |                                                        |                                 |                             |
| [06] Mã số thuế:                                                                      |                                                    |                                                        |                                 |                             |
| [07] Loại thuế để nghị gia hạn<br>a) Thuế GTGT của doanh ng                           | Jhiệp, tổ chức                                     |                                                        |                                 |                             |
| 🔲 b) Thuế TNDN của doanh ng                                                           | Jhiệp, tổ chức                                     |                                                        |                                 |                             |
| c) Thuế GTGT và thuế TNCM                                                             | ∖ của hộ gia đình, cá nhân kinh                    | doanh                                                  |                                 |                             |
| 🖉 d) Tiền thuê đất (kê chi tiết                                                       | địa chỉ từng khu đất thuê thuộc                    | : đối tượng gia hạn tiền thuê                          | đất)                            | Activate<br>Go to Set       |
| STT                                                                                   |                                                    | Khu đất thuê                                           |                                 |                             |
|                                                                                       | Chi cục thuế                                       | Tỉnh∕ Thành phố                                        | Quận/ Huyện                     | Địa chỉ                     |
| 1 Cục Thuế Thành phố t ¥                                                              | VP Cục Thuê Thành p 🔻                              | Hà Nội 🔹                                               | Huyện Chương Mỹ 🔻               | 123 Chuong my               |
| Thêm dòng Xóa dòng                                                                    |                                                    |                                                        |                                 |                             |
|                                                                                       |                                                    |                                                        |                                 |                             |
| [08] Trường hợp được gia hạn                                                          |                                                    |                                                        |                                 |                             |
| <ul> <li>Doann nghiệp nhỏ và siêu nhỏ</li> <li>a) Doanh nghiệp nhỏ:</li> </ul>        |                                                    |                                                        |                                 |                             |
| STT Lĩnh vực h                                                                        | oạt động Số                                        | lao động l                                             | Doanh thu (VNĐ)                 | Nguồn vốn (VNĐ)             |
| 1                                                                                     |                                                    | 0                                                      | 0                               | 0                           |
|                                                                                       |                                                    |                                                        |                                 |                             |
| Thêm dòng Xóa dòng                                                                    |                                                    |                                                        |                                 |                             |
| b) Doanh nghiệp siêu nhỏ                                                              |                                                    |                                                        |                                 |                             |
| STI Lînh vực hì                                                                       | bạt động Số                                        | lao động                                               | Doanh thu (VNĐ)                 | Nguồn vôn (VNĐ)             |
|                                                                                       |                                                    |                                                        | 9 L                             |                             |
| Thêm dòng Xóa dòng                                                                    |                                                    |                                                        |                                 |                             |
|                                                                                       |                                                    |                                                        |                                 |                             |
| II. Doanh nghiệp, tố chức, hộ gia<br>☞ a) Nông nghiệp, lâm nghiệp                     | <i>i</i> đình, cà nhân kinh doanh h<br>và thủy sản | oạt động trong các lĩnh vụ                             | ·C:                             |                             |
| 💌 b) Săn xuất, chế biến thực                                                          | phẩm                                               |                                                        |                                 |                             |
| 🔲 c) Dệt                                                                              |                                                    |                                                        |                                 |                             |
| d) Săn xuất trang phục                                                                | 1.5. 2.10                                          |                                                        |                                 |                             |
| <ul> <li>e) San xuat da va cac san p</li> <li>f) Chế biến dỗ và săn xuất s</li> </ul> | nam collen quan<br>săn phẩm từ gỗ, tre, nứa (trừ g | ường, tủ, bàn, ghế): săn xuấ                           | t sản phẩm từ rơm. ra và vật li | êu tết bên                  |
| 🔲 g) Săn xuất giấy và săn phẩ                                                         | ằm từ giấy                                         |                                                        |                                 |                             |
| 🔲 h) Săn xuất săn phẩm từ ca                                                          | ao su và Plastic                                   |                                                        |                                 |                             |
| 🔲 i) Săn xuất săn phẩm từ kh                                                          | ioáng phi kim loại khác                            |                                                        |                                 |                             |
| 🔲 j) Sản xuất kim loại                                                                |                                                    |                                                        |                                 |                             |
| 🔲 k) Giacông cơ khí; xử lý vá                                                         | à tráng phủ kim loại                               |                                                        |                                 |                             |
| <ul> <li>I) San xuat san pham dien t</li> <li>m) San xuất ô tô và xe có đ</li> </ul>  | .ur, may vi tinn va san pham qua<br>fông cơ khác   | ang học                                                |                                 |                             |
| <ul> <li>n) Săn xuất giường, tủ, bản</li> </ul>                                       | n, ghế                                             |                                                        |                                 |                             |
| 🔲 p) Xây dựng                                                                         |                                                    |                                                        |                                 |                             |
| □ q) Vận tải kho bãi                                                                  |                                                    |                                                        |                                 |                             |
| r) Dịch vụ lưu trú và ăn uống                                                         | 3                                                  |                                                        |                                 |                             |
| 🔲 s) Giáo dục và đào tạo                                                              |                                                    |                                                        |                                 |                             |
| <ul> <li>t) Y tê và hoạt động trợ giúp</li> <li>u) Hoạt động kinh doanh hế</li> </ul> | ) xã hội<br>Xấng còn                               |                                                        |                                 |                             |
| <ul> <li>u) Hoat động kim doanh bả</li> <li>v) Hoat động dịch vụ lao độn</li> </ul>   | r uộng san<br>ng và việc làm                       |                                                        |                                 |                             |
| <ul> <li>w) Hoạt động của các đại lý</li> </ul>                                       | ý du lịch, kinh doanh tua du lịch                  | và các dịch vụ hỗ trợ, liên qu                         | ian đến quảng bá và tổ chức ti  | ua du lịch                  |
| <ul> <li>x) Hoạt động sáng tác, ngh</li> </ul>                                        | ệ thuật và giải trí                                |                                                        |                                 |                             |
| 🔲 y) Hoạt động của thư viện, l                                                        | lưu trữ, bảo tàng và các hoạt đ                    | ộng văn hóa khác                                       |                                 |                             |
| z) Hoạt động thể thao, vui c                                                          | hơi giải trí                                       |                                                        |                                 |                             |
| <ul> <li>a1) Hoạt động chiêu phim</li> <li>h1) Săn vuất căn nhễm cân</li> </ul>       | na nahiên hỗ tra ượi tiên nhát tri                 | ễn                                                     |                                 |                             |
| <ul> <li>c1) Săn xuất săn phẩm cơ</li> </ul>                                          | khí trọng điểm                                     |                                                        |                                 |                             |
| 🔲 d1) Tổ chức tín dụng, chi nh                                                        | -<br>hánh ngân hàng nước ngoài                     |                                                        |                                 |                             |
| Tôi cam đoan những nội dung kê                                                        | khai trên là đúng và chịu trách                    | nhiệm trước pháp luật về nhứ                           | ŕng thông tin đã khai; Tôi cam  | kết nộp đầy đủ số tiền thuế |
| anso anor nan nyp mue dược gia hạn                                                    | 1.4.                                               |                                                        |                                 |                             |
| NHAN VIEN ĐẠI LY THUẾ<br>Họ và tên:                                                   |                                                    | Naurči ký:                                             |                                 |                             |
| Chứng chỉ hành nghề                                                                   |                                                    | Ngày ký:                                               | 15/04/2020                      |                             |
| số:                                                                                   |                                                    |                                                        |                                 |                             |
| Lưu bàn nháp Nhập lại                                                                 | Hoàn thành kê khai >>                              |                                                        |                                 |                             |

+ NNT thực hiện các thao tác:

Chọn "Nhập lại" để xóa trắng dữ liệu đã nhập

Chọn "Lưu bản nháp" để lưu lại dữ liệu đã nhập

- Bước 6: NNT chọn nút "Hoàn thành kê khai", hệ thống hiển thị màn hình hoàn thành kê khai, NNT kiểm tra lại thông tin đã kê khai

| Trang chủ Tài khoản                                                                                                    | Kê khai thu                                                                                                    | É Lệ phí trước bạ                                                                                                    | Quyết toán thuế                                                                                                    | Đăng ký thuế                                                                        | Người phụ thuộc                                                                   |
|----------------------------------------------------------------------------------------------------|----------------------------------------------------------------------------------------------------|----------------------------------------------------------------------------------------------------|----------------------------------------------------------------------------------------------------|-------------------------------------------------------------------------------------|-----------------------------------------------------------------------------------|
| Khai thuế cho thuê tài sản Khai thu                                                                                                    | iế CNKD Khai thuế                                                                                                    | tiền lương tiền công Nộp tờ                                                                                                    | khai XML Tra cứu tờ khai                                                                                              | Tra cứu thông báo Tra                                                               | cứu địa chỉ ngân hàng                                                             |
| Hoàn thành kê khai                                                                                                    |                                                                                                    |                                                                                                    |                                                                                                    |                                                                                     |                                                                                   |
|                                                                                                    |                                                                                                    | CÔNG HÒA XÃ HỘI CH                                                                                                    | Ů NGHĨA VIĒT NAM                                                                                                    |                                                                                     |                                                                                   |
|                                                                                                    |                                                                                                    | Độc lập-Tự do                                                                                                    | Hạnh phúc                                                                                                    |                                                                                     |                                                                                   |
|                                                                                                    | GIÅ                                                                                                    | Y ĐỀ NGHỊ GIA HẠN NỘP                                                                                                    | THUẾ VÀ TIỀN THUỀ ĐẤT                                                                                                 | -                                                                                   |                                                                                   |
|                                                                                                    |                                                                                                    |                                                                                                    |                                                                                                    |                                                                                     |                                                                                   |
| Kính gửi:<br>(01) Tập người nập thuế:                                                                                                    | Chi cục Thu<br>MST toạt                                                                                                    | iế Quận 1                                                                                                    |                                                                                                    |                                                                                     |                                                                                   |
| [02] Mã số thuế:                                                                                                    | 2300089676                                                                                                    |                                                                                                    |                                                                                                    |                                                                                     |                                                                                   |
| [03] Địa chĩ:                                                                                                    | aaaaaaaaa                                                                                                    | aaaaaa                                                                                                    |                                                                                                    |                                                                                     |                                                                                   |
| (04) Số điện thoại:<br>(05) Tên đại lý thuế (nếu có):                                                                                                    | 0976837376                                                                                                    |                                                                                                    |                                                                                                    |                                                                                     |                                                                                   |
| [06] Mã số thuế:                                                                                                    |                                                                                                    |                                                                                                    |                                                                                                    |                                                                                     |                                                                                   |
| [07] Loại thuế đề nghị gia hạn<br>a) Thuế GTGT của doar                                                                                                    | n<br>nahiên tổ chức                                                                                                    |                                                                                                    |                                                                                                    |                                                                                     |                                                                                   |
| )<br>b)Thuế TNDN của doanh                                                                                                    | nghiệp, tổ chức                                                                                                    |                                                                                                    |                                                                                                    |                                                                                     |                                                                                   |
| ♂ c) Thuế GTGT và thuế Tỉ                                                                                                    | NCN của hộ gia đìni                                                                                                    | h, cá nhân kinh doanh                                                                                                    |                                                                                                    |                                                                                     | Activat                                                                           |
| 🖉 d) Tiền thuê đất (kê chi t                                                                                                    | iết địa chỉ từng khu                                                                                                    | ı đất thuê thuộc đối tượng g                                                                                                    | ia hạn tiền thuê đất)                                                                                                 |                                                                                     | Go to Set                                                                         |
|                                                                                                    |                                                                                                    | к                                                                                                    | hu đất thuê                                                                                                    |                                                                                     |                                                                                   |
| STT Cục t                                                                                                    | thuế                                                                                                    | Chi cục thuế                                                                                                    | Tinh/ Thành pi                                                                                                    | nố Quận/ Huyện                                                                      | Địa chỉ                                                                           |
| 1 Cục Thuế Thành p                                                                                                    | phố Hà Nội V                                                                                                    | P Cục Thuế Thành phố Hà Nộ                                                                                                    | i Hà Nội                                                                                                    | Huyện Chương Mỹ                                                                     | 123 Chuong my                                                                     |
| [08] Trường hợp được gia hạn:                                                                                                    |                                                                                                    |                                                                                                    |                                                                                                    |                                                                                     |                                                                                   |
| l. Doanh nghiệp nhỏ và siêu n<br>—                                                                                                    | hỏ                                                                                                    |                                                                                                    |                                                                                                    |                                                                                     |                                                                                   |
| a) Doanh nghiệp nhỏ:                                                                                                    |                                                                                                    |                                                                                                    |                                                                                                    |                                                                                     |                                                                                   |
| STT Lĩnh vụ<br>1                                                                                                    | rc hoạt động                                                                                                    | Số lào động                                                                                                    | Doanh thu (V                                                                                                    | NĐ) Ng                                                                              | juön vön (VNÐ)                                                                    |
|                                                                                                    |                                                                                                    |                                                                                                    |                                                                                                    |                                                                                     |                                                                                   |
| b) Doanh nghiệp siêu nhỏ                                                                                                    |                                                                                                    |                                                                                                    |                                                                                                    |                                                                                     |                                                                                   |
| STI Lĩnh vụ<br>1                                                                                                    | vc hoạt động                                                                                                    | Số lào động                                                                                                    | Doanh thu (V                                                                                                    | NĐ) Nệ                                                                              | juôn vôn (VNĐ)                                                                    |
|                                                                                                    |                                                                                                    |                                                                                                    |                                                                                                    |                                                                                     |                                                                                   |
| <ul> <li>b) Săn xuất, chế biến th</li> <li>c) Dệt</li> <li>d) Săn xuất trang phục</li> <li>e) Săn xuất trang phục</li> <li>e) Săn xuất trang phục</li> <li>e) Săn xuất trang phục</li> <li>e) Săn xuất săn phẩm từ</li> <li>j) Săn xuất săn phẩm từ</li> <li>j) Săn xuất săn phẩm từ</li> <li>j) Săn xuất săn phẩm từ</li> <li>j) Săn xuất săn phẩm từ</li> <li>j) Săn xuất săn phẩm từ</li> <li>j) Săn xuất săn phẩm từ</li> <li>j) Săn xuất săn phẩm từ</li> <li>j) Săn xuất săn phẩm từ</li> <li>j) Săn xuất săn phẩm từ</li> <li>j) Săn xuất săn phẩm từ</li> <li>j) Săn xuất săn phẩm từ</li> <li>j) Săn xuất săn phẩm từ</li> <li>j) Săn xuất săn phẩm từ</li> <li>j) Cích vụ lưu trú và ăn u</li> <li>s) Giáo dực và đỏa tao</li> <li>t) Vi tê và hoạt động tro ;</li> <li>u) Hoạt động của các đâ</li> <li>x) Hoạt động của các đâ</li> <li>x) Hoạt động của trư việ</li> <li>z) Hoạt động chiếu phẩm</li> <li>c1) Săn xuất săn phẩm</li> <li>c1) Săn xuất sân phẩm</li> <li>c1) Săn xuất săn phẩm</li> <li>c1) Săn xuất săn phẩm</li> </ul> | (xc phẩm<br>(xc phẩm có liên qua<br>ất sản phẩm từ gỗ,<br>phẩm từ giấy<br>r cao su và Plastic<br>khoảng phi kim loạ<br>ý và tráng phủ kim l<br>ến từ, máy vi tính vá<br>ó động cơ khác<br>bàn, ghế<br>ống<br>giúp xã hội<br>bất động sản<br>đông và việc làm<br>ai lý tu lịch, kinh đo<br>nghệ thuật và giải trí<br>m, lưu trữ, bảo tàng<br>ji chơi giải trí<br>m<br>công nghiệp hỗ trợ<br>cơ khí trong điểm<br>ji nhánh ngân hàng<br>g kẽ khai trên là đúr<br>hạn./. | in<br>tre, nứa (trừ giường, tủ, bà<br>ii khác<br>oại<br>à sản phẩm quang học<br>quả các hoạt động văn hóa k<br>ưu tiên phát triển<br>nước ngoài<br>ng và chịu trách nhiệm trước       | n, ghế); sản xuất sản phẩm<br>rụ hỗ trợ, liên quan đến quả<br>:hác<br>pháp luật về những thông                        | i từ rơm, rạ và vật liệu tả<br>ảng bá và tổ chức tua du<br>tin đã khai; Tôi cam kết | it bện<br>I lịch<br>nộp đầy đủ số tiền thuế                                       |
| NHÂN VIÊN ĐẠI<br>Họ và tên:                                                                                                    | LÝ THUẾ                                                                                                    |                                                                                                    |                                                                                                    | Ngày 15 thá<br>NGƯỜI N                                                              | ng 04 năm 2020<br>P THUÉ hoăc                                                     |
| Chứng chỉ hành                                                                                                    | nghề số:                                                                                                    |                                                                                                    |                                                                                                    | ĐẠI DIỆN HỢP PH<br>T                                                                | IÁP CỦA NGƯỜI NỘP<br>THUẾ                                                         |
|                                                                                                    |                                                                                                    |                                                                                                    |                                                                                                    | (Ký, gh                                                                             | i rõ họ tên)                                                                      |
| Ghi chủ:<br>- Mục I: NNT tự xác định theo qụ<br>ngày 11/3/2018 của Chính phủ qu<br>- Mục II: NNT tự xác định theo q<br>Chính phủ về Ban hành hệ thống<br>- Giấy đề nghị gia hạn nộp thuế,<br>nộp thuế lựa chọn như sau:<br>+ Người nộp thuế nộp theo phực<br>+ Người nộp thuế nộp trực tiếp t                                                                                                    | uy định xác định the<br>uy định chi tiết một<br>uy định tải Danh mụ<br>t ngành Kinh tế Việt<br>tiến thuê đất chỉ gũ<br>rng thức điện tử gữ<br>ới cơ quan thuế hoi                                                                                                    | o quy định của Luật hỗ trợ d<br>số điều của Luật hỗ trợ do<br>c ngành kinh tế ban hành k<br>Nam.<br>rị 01 lần cho cơ quan thuế q<br>i tới cơ quan thuế.<br>ặc nộp qua đường bưu chíni | oanh nghiệp nhỏ và vừa số<br>nh nghiệp nhỏ và vừa.<br>ảm theo Quyết định số 27/<br>uẫn lý trực tiếp cho toàn bộ<br>n. | 04/2017/QH14 và Nghị<br>2018/QĐ-TTg ngày 06/7.<br>3 các kỳ được gia hạn. F          | định số 39/2018/NĐ-CP<br>/2018 của Thủ tướng<br><sup>2</sup> hương thức nộp người |
|                                                                                                    |                                                                                                    |                                                                                                    |                                                                                                    |                                                                                     |                                                                                   |
| Sửa lai Kết xuất XMI N                                                                                                    | ôp tờ khai                                                                                                    |                                                                                                    |                                                                                                    |                                                                                     | Activate<br>Go to Set                                                             |

+ NNT thực hiện các chức năng:

- Chọn "Sửa lại" để sửa lại chi tiết các chỉ tiêu trên tờ khai
- Chọn "Kết xuất XML" để kết xuất file tờ khai xml về máy trạm

- Bước 7: NNT Chọn nút "Nộp tờ khai", hệ thống hiển thị màn hình xác thực nộp tờ khai: nhập đúng mã kiểm tra

| unde    | пүр    |        | ······· | ıııış | Υ        |   | <br>11100 | 111011 | ii titu |  |
|---------|--------|--------|---------|-------|----------|---|-----------|--------|---------|--|
| Xác thụ | rc nộp | tờ kha | i       |       |          |   |           |        |         |  |
|         |        |        |         |       |          |   |           |        |         |  |
|         |        |        |         |       | <i>k</i> | 4 |           |        |         |  |

|              | Quay lại Tiếp tục                              |
|--------------|------------------------------------------------|
| Mã kiểm tra: | K0 G4 🕏                                        |
| Kỳ kê khai:  | 11/04/2020                                     |
| Tờ khai:     | GIẨY ĐỂ NGHỊ GIA HẠN NỘP THUỀ VÀ TIỀN THUÊ ĐẤT |
| Nơi nộp:     | Cục Thuế Thành phố Hà Nội                      |
| Mã số thuệ:  | 0100231226-999                                 |

+ NNT chọn nút "Tiếp tục", hệ thống hiển thị màn hình nhập mã OTP: NNT nhập mã OTP đã được gửi về số điện thoại Xác thực nôp từ khai

| Mã số thuế<br>Nơi nộp<br>Tờ khai<br>Kỳ kê khai<br>Mã OTP | <ul> <li> <sup>1</sup> 0100231226-999         <sup>1</sup> Cục Thuế Thành phố Hà Nội         <sup>1</sup> GIÂY ĐỂ NGHỊ GIA HẠN NỘP THUỀ VÀ TIỀN THUỀ ĐẤT         <sup>1</sup> 11/04/2020         <sup>1</sup> 11/04/2020         <sup>1</sup> 12345         <sup>1</sup> 12345         <sup>1</sup> Gửi lại OTP         <sup>1</sup> Gửi lại OTP         <sup>1</sup> 12345         <sup>1</sup> 12345         <sup>1</sup> 12345         <sup>1</sup> 12345         <sup>1</sup> 12345         <sup>1</sup> 12345         <sup>1</sup> 12345         <sup>1</sup> 12345         <sup>1</sup> 12345         <sup>1</sup> 12345         <sup>1</sup> 12345         <sup>1</sup> 12345         <sup>1</sup> 12345         <sup>1</sup> 12345     </li> </ul> | TP<br>số<br>NT |
|----------------------------------------------------------|----------------------------------------------------------------------------------------------------|----------------|
|                                                          | Hủy nộp Tiếp tục                                                                                                    |                |

+ NNT chọn nút "Tiếp tục". Hệ thống hiển thị thông báo đã nộp thành công tờ khai tới CQT.

| Trang chủ          | Tài                           | khoản     | Kê   | khai thuế 💧    | Lệ phí trước l    | ba     | Quyết ti   | oán thuế       | Đăng ký thuế        | Người phụ thuộc           |
|--------------------|-------------------------------|-----------|------|----------------|-------------------|--------|------------|----------------|---------------------|---------------------------|
| Khai thuế cho thuê | tài sản                       | Khai thuế | CNKD | Khai thuế tiềr | n lương tiền công | Nộp tờ | r khai XML | Tra cứu tờ kha | i Tra cứu thông báo | Tra cứu địa chỉ ngân hàng |
|                    |                               |           |      |                |                   |        |            |                |                     |                           |
| Nộp tờ khai thài   | nh côr                        | ng!       |      |                |                   |        |            |                |                     |                           |
|                    | Bạn đã nộp tờ khai thành công |           |      |                |                   |        |            |                |                     |                           |
|                    | Tiếp tục                      |           |      |                |                   |        |            |                |                     |                           |

NNT chỉ được gửi 1 lần "Giấy đề nghị gia hạn nộp thuế và tiền thuê đất". Nôp lần 2 hệ thống sẽ đưa ra cảnh báo: "NNT đã nộp giấy đề nghị gia hạn. NNT vui lòng liên hệ CQT quản lý trực tiếp nếu có nhu cầu thay đổi thông tin trên Giấy đề nghị gia hạn đã nộp".

Lưu ý: Sau khi gửi tờ khai thành công tới CQT, NNT sẽ nhận được thông báo tiếp nhận hồ sơ khai thuế qua số điện thoại và địa chỉ email đăng ký khai thuế.

### 3.6. Nộp thuế cá nhân

a) Đối tượng thao tác

- Cá nhân kinh doanh, cá nhân làm công ăn lương, hộ kinh doanh
  - b) Điều kiện:
- Đăng nhập thành công vào Cổng DVCQG.

### c) Thao tác

- Bước 1: NNT chọn Thanh toán trực tuyến/Nộp thuế cá nhân/Trước bạ/Nộp thuế cá nhân

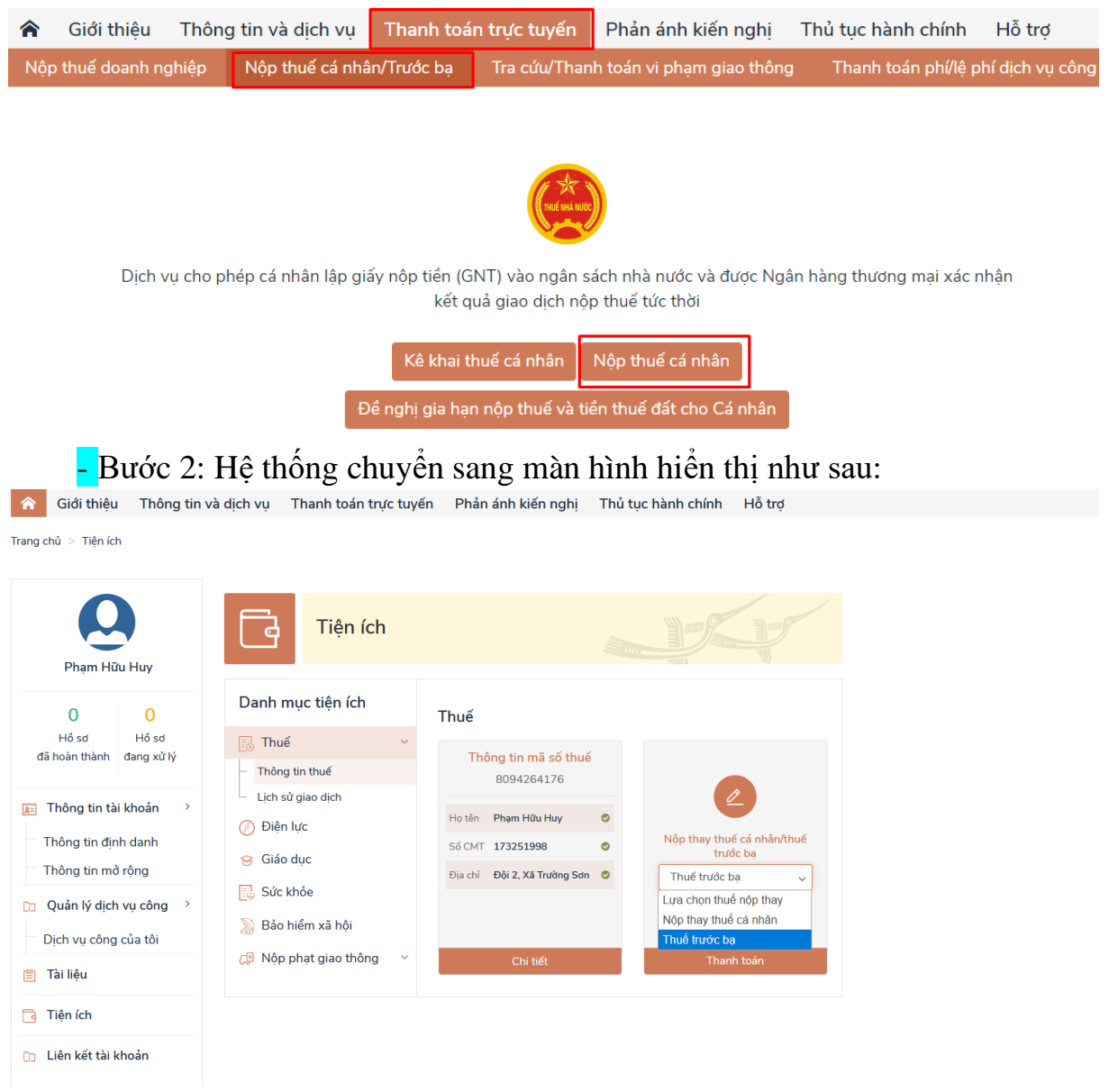

- Bước 3: Ở trường Nộp thay thuế cá nhân/thuế trước bạn, NNT chọn trong danh sách các loại thuế nộp thay (Thuế trước bạ, Nộp thuế cá nhân). Sau khi chọn xong, nhấn nút "Thanh toán" => Hệ thống sẽ hiển thị ra màn hình chọn ngân hàng thanh toán như sau:

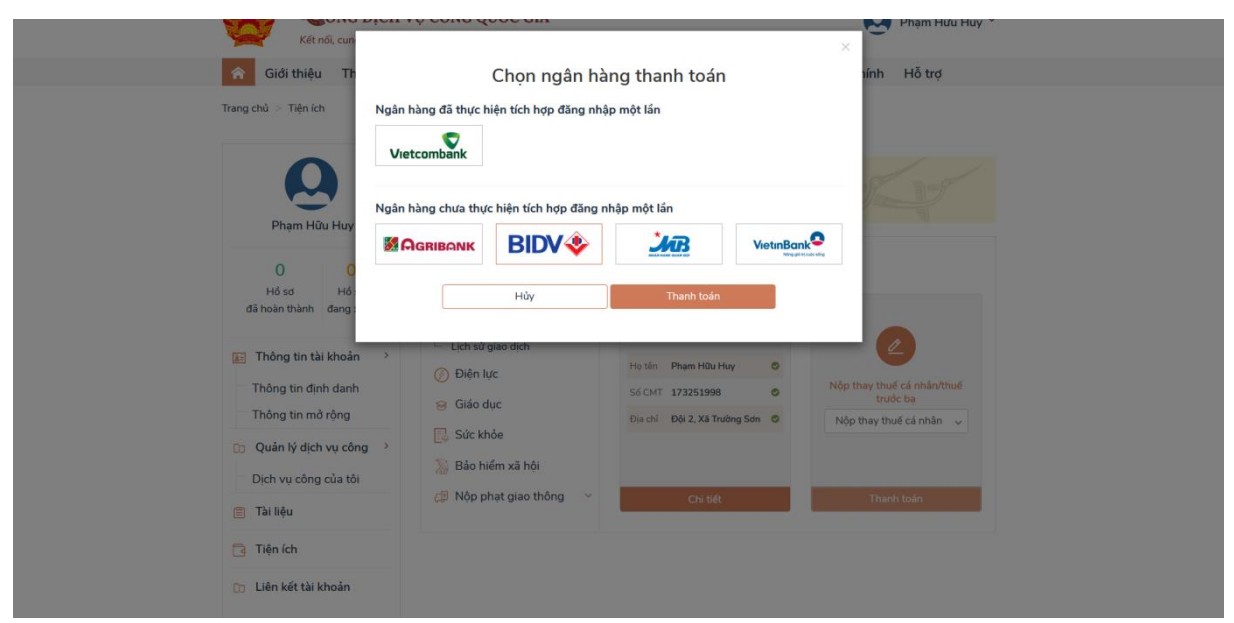

- Bước 4: NNT chọn Ngân hàng, sau đó nhấn nút "Thanh toán" => Hệ thống sẽ tự động sang hệ thống của hệ thống Ngân hàng vừa chọn.

### 3.7. Tra cứu tờ khai

- Bước 1: Vào chức năng "Kê khai thuế", chọn tiếp "Tra cứu tờ khai", hệ thống hiển thị màn hình tra cứu tờ khai:

| Trang chủ Tài khoản                  | Kê khai thuế                             | Lệ phí trước l  | ba Quyết toán               | thuế Đăng ký        | thuế Người phụ t         | nuộc        |
|--------------------------------------|------------------------------------------|-----------------|-----------------------------|---------------------|--------------------------|-------------|
| Khai thuế cho thuê tài sản Khai thuế | CNKD Khai thuế tiền lư                   | rơng tiền công  | Nộp tờ khai XML Tra         | cứu tờ khai Tra cứu | thông báo Tra cứu địa ch | í ngân hàng |
|                                      |                                          |                 |                             |                     |                          |             |
| Tra cứu > Tra cứu tờ khai            |                                          |                 |                             |                     |                          |             |
|                                      |                                          |                 |                             |                     |                          |             |
|                                      |                                          |                 |                             |                     |                          |             |
| Ma so thue                           | 0100231226-999                           |                 |                             |                     |                          |             |
| Loại tờ khai                         | <ul> <li>Giấy để nghị gia hạn</li> </ul> | nộp thuế và tiế | n thuê đất                  | ~                   |                          |             |
| Mã hợp đồng                          |                                          |                 |                             |                     |                          |             |
| Ngày gửi từ ngày*                    | 11/04/2020                               | Ð               | ến ngày <b>* 11/04/2020</b> |                     |                          |             |
|                                      |                                          |                 | Tra Cứu                     |                     |                          |             |

- Bước 2: Nhập điều kiện tra cứu

+ Mã số thuế: Tự động hiển thị không cho sửa

+ Loại tờ khai: Chọn tờ khai "Giấy đề nghị gia hạn nộp thuế và tiền đất" trong danh sách các tờ khai

+ Mã hợp đồng: Chỉ nhập khi tra cứu tờ khai 01TTS- tờ khai cho thuê tài sản

+ Ngày gửi từ ngày...đến ngày: Nhập định dạng dd/mm/yyyy

- Bước 3: Chọn nút "Tra cứu", hệ thống hiển thị danh sách kết quả tra cứu:

| Tra ci | ữu > Tra cứu tờ khai<br>Mã số thuế<br>Loại tờ khai | 0100231226-999<br>- Giấy để nghị gia hạn | nộp thuế và | tiên thuê đất   |                  | V             |     |                        |                           |                      |             |               |            |             |           |                    |
|--------|----------------------------------------------------|------------------------------------------|-------------|-----------------|------------------|---------------|-----|------------------------|---------------------------|----------------------|-------------|---------------|------------|-------------|-----------|--------------------|
|        | Mã hợp dong<br>Ngày gửi từ ngày*                   | 11/04/2020                               |             | Đến ngày•       | 11/04/2020       |               |     |                        |                           |                      |             |               |            |             |           |                    |
|        |                                                    |                                          |             | Tra C           | úru              |               |     |                        |                           |                      |             |               |            |             |           |                    |
| KA     | auà tra cifu                                       |                                          |             |                 |                  |               |     |                        |                           | 1 Trar               | ıg 1/Tống s | :ő 1 trang.1  | ống số bản | ghi 1. Đi đ | lến trang |                    |
| ST     | T Từ khai/h                                        | u lue                                    | Kỳ tính     | Kỳ thanh        | Kử thanh         | Logi tở khai  | Lào | Ναάν ρδρ               | Najaân                    | Trang                | Lý do từ    | ្រស់ អត៌ម តើរ | Ghi chú    | Chitiát     | Tải vầ    | KÂ                 |
| 31     |                                                    | iù lục                                   | thuế        | toán tử<br>ngày | toán đến<br>ngày | LUği lo kılal | nộp | ngay nọp               | Νοιτιόρ                   | thái                 | chối        |               | Gin chu    | Children    | Taive     | khai<br>cho<br>ký  |
|        |                                                    |                                          |             |                 |                  |               |     |                        |                           |                      |             |               |            |             |           | tiếp<br>theo<br>và |
|        |                                                    |                                          |             |                 |                  |               |     |                        |                           |                      |             |               |            |             |           | đổi<br>bố<br>sung  |
| 1      | Giấy đề nghị gia hạn nộp t                         | nuế và tiền thuê đất                     | 11/04/2020  | 11/04/2020      | 11/04/2020       | Chính thức    | 1   | 11/04/2020<br>23:17:58 | Cục Thuế Thành phố Hà Nội | ICANHAN<br>- Đang xử |             |               |            | Chi tiết »  | <u>+</u>  |                    |

- + NNT thực hiện các thao tác:
  - Chọn "Chi tiết" để xem chi tiết tờ khai đã nộp

• Chọn "**Tải về**" để tải tờ khai đã gửi tới CQT về máy trạm sử dụng ứng dụng itaxviewer phiên bản mới nhất để xem tờ khai.

### 3.8. Tra cứu thông báo

- Bước 1: Vào chức năng "Kê khai thuế", chọn tiếp "Tra cứu thông báo". Hệ thống hiển thị màn hình tra cứu thông báo

| Trang chủ Tài khoản             | n Kê khai thuế Lệ phí trước bạ Quyết toán thuế Đăng ký thuế Người phụ thuộc                                          |
|---------------------------------|----------------------------------------------------------------------------------------------------|
| Khai thuế cho thuê tài sản Khai | thuế CNKD Khai thuế tiền lương tiền công Nộp tờ khai XML Tra cứu tờ khai Tra cứu thông báo Tra cứu địa chỉ ngân hàng |
|                                 |                                                                                                    |
| Tra cứu > Tra cứu thông         | báo                                                                                                    |
|                                 |                                                                                                    |
|                                 |                                                                                                    |
| Loại thông báo                  | Lựa chọn                                                                                                    |
| Ngày gửi từ ngày*               | 11/04/2020 💼 Đến ngày* 11/04/2020 💼                                                                                  |
|                                 |                                                                                                    |
|                                 | Tra Cứu                                                                                                    |
|                                 |                                                                                                    |

- Bước 2: Nhập điều kiện tra cứu thông báo
  - + Loại thông báo: Chọn trong danh sách loại thông báo
    - V/v: Tiếp nhận hồ sơ thuế điện tử
  - + Ngày gửi từ ngày...đến ngày: Nhập theo định dạng dd/mm/yyyy

- Bước 3: Chọn nút "Tra cứu", hệ thống hiển thị kết quả tương ứng với điều kiện nhập

| Tra cứu > 1                                                 | fra cứu thông l   | báo                |   |                                        |            |          |            |  |  |  |
|-------------------------------------------------------------|-------------------|--------------------|---|----------------------------------------|------------|----------|------------|--|--|--|
|                                                             |                   |                    |   |                                        |            |          |            |  |  |  |
|                                                             | Loại thông báo    | Lựa chọn           |   | $\checkmark$                           |            |          |            |  |  |  |
| ٩                                                           | Ngày gửi từ ngày* | 11/04/2020         | Ê | Đến ngày* 11/04/2020                   |            |          |            |  |  |  |
|                                                             |                   |                    |   | Tra Cứu                                |            |          |            |  |  |  |
| 1 Trang 1/Tống số 1 trang.Tổng số bản ghi 2. Đi đến trang 📧 |                   |                    |   |                                        |            |          |            |  |  |  |
| STT                                                         | S                 | ố Thông Báo        |   | Thông Báo                              | Ngày gửi   | Tải Về   | Chi tiết   |  |  |  |
| 1                                                           | 110411190         | )1518/2020/ICANHAN |   | V/v: Tiếp nhận hồ sơ khai thuế điện tử | 11/04/2020 | <b>±</b> | Chi bất »  |  |  |  |
| 2                                                           | 110403190         | 4589/2020/ICANHAN  |   | V/v: Tiếp nhận hồ sơ khai thuế điện tử | 11/04/2020 | +        | Chi tiết » |  |  |  |

+ NNT có thể xem thông báo bước 1 liên quan tới tờ khai

+ NNT chọn "**Tải về**" để tải thông báo về máy trạm, sử dụng ứng dụng itaxviewer để đọc file thông báo

+ NNT chọn "Chi tiết" để xem chi tiết thông báo trên website.

Trong quá trình thực hiện nếu có vướng mắc đề nghị quý vị liên hệ với Phòng Công nghệ thông tin - Cục Thuế (0272 3822873) để được hỗ trợ./.